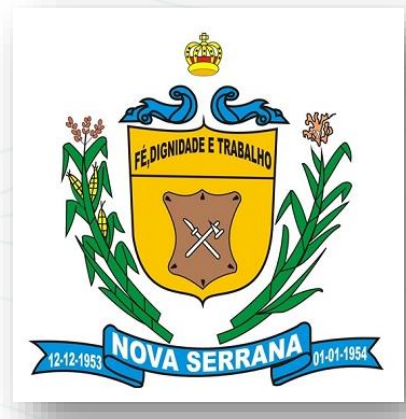

#### GEOSerrana SIT – Sistema de Informação Territorial Manutenção de Dados

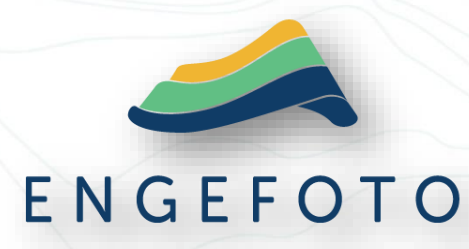

João Destro joaodestro@engefoto.com.br

Abril de 2023

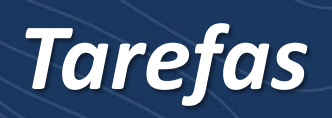

#### GEOWISE – Tarefas

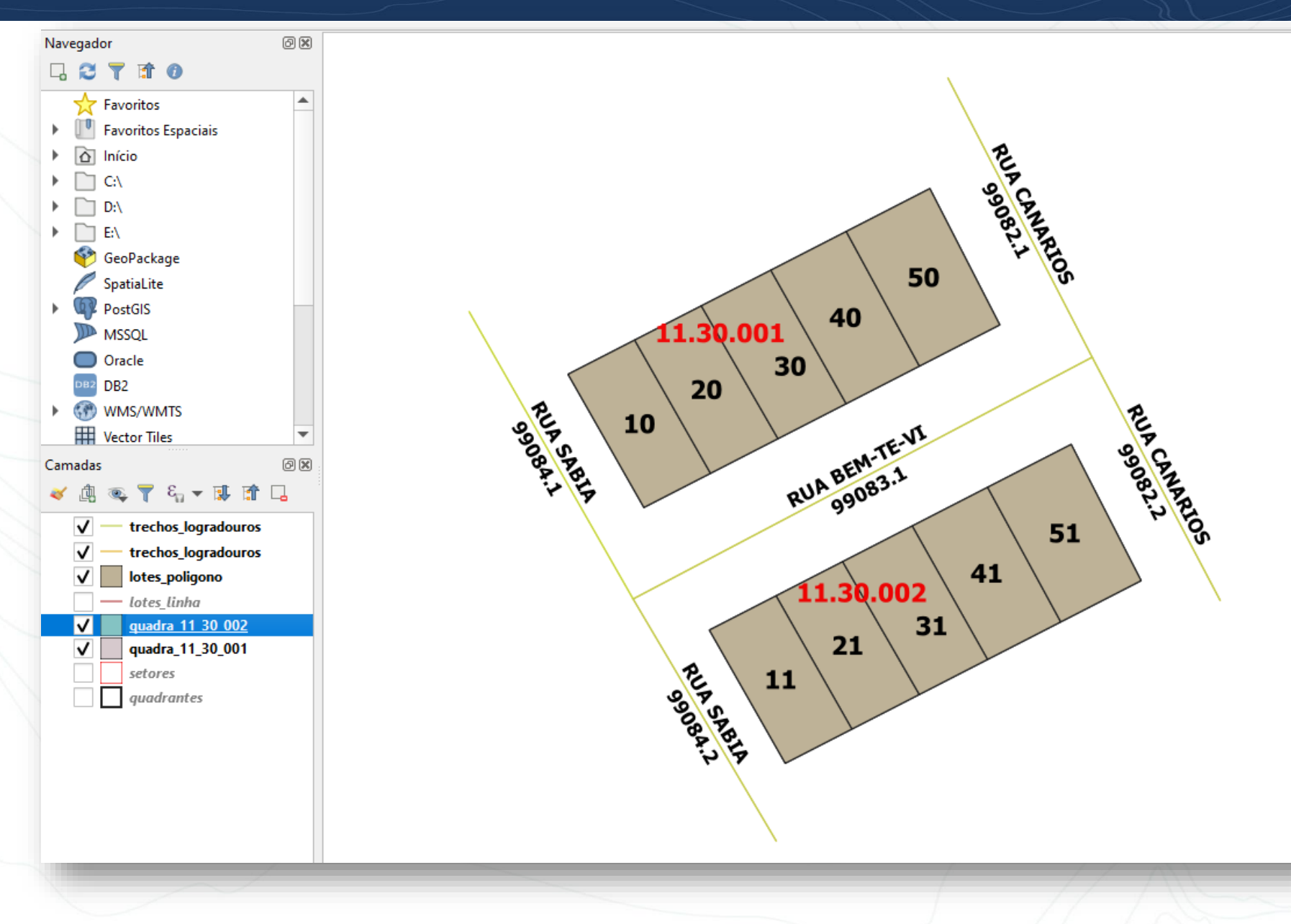

1) Quadra(\*) 2) Parcela / Lote(\*) 2.1) Testada 2.2) Autônoma 2.2.1) Proprietário 2.2.2) Avaliação 3) Logradouro 3.1) Trecho 4) Desmembrar Lote 5) Unificar Lote

(\*) No QGIS

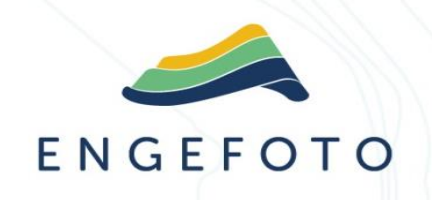

#### **Tutores de Setores**

#### GEOWISE – Exportar Quadrantes e Setores

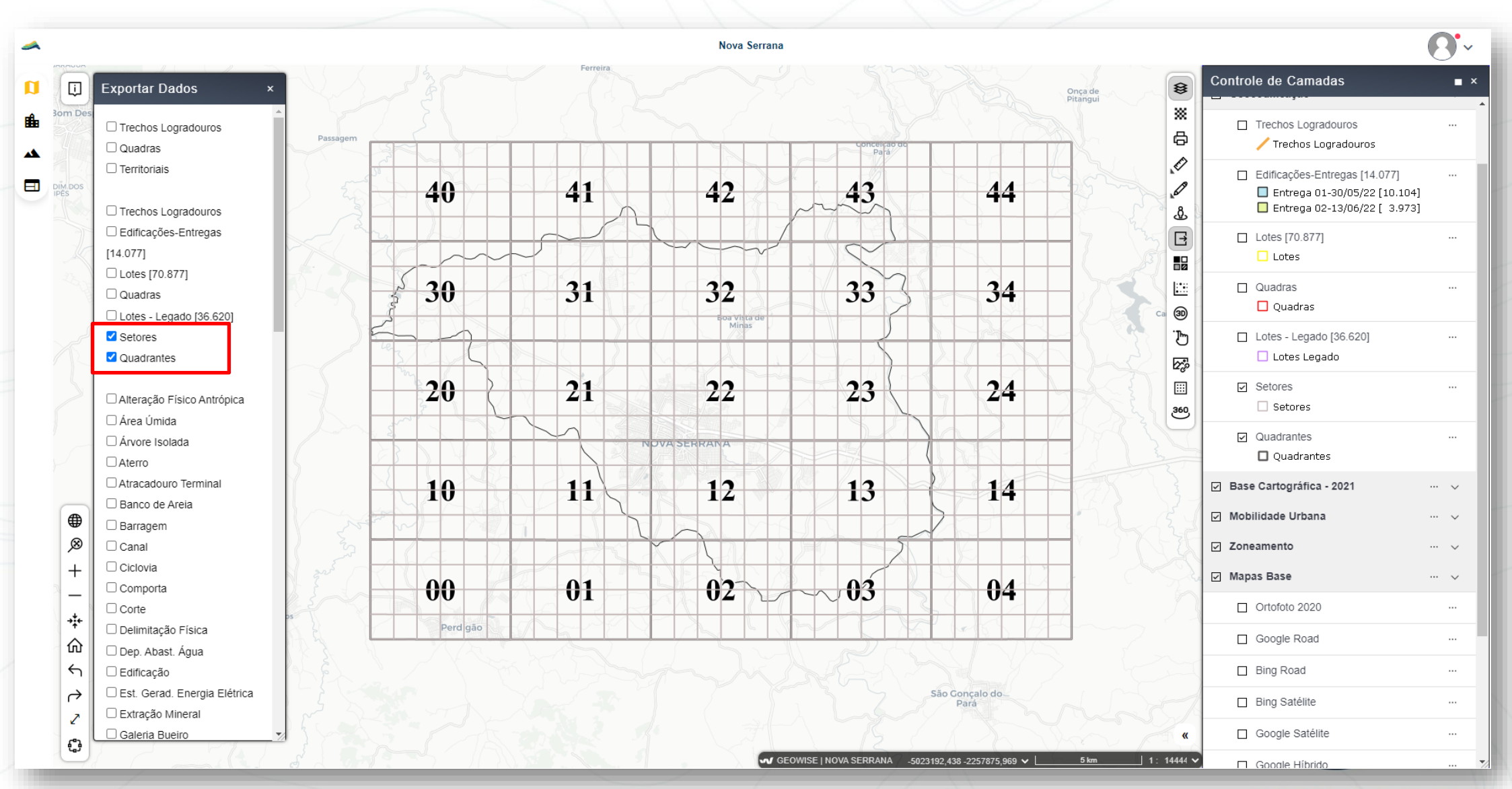

### GEOWISE – Quadrantes e Setores

| 10 30 | 10 31 | 10 32 | 10 33              | 10 34 | 10 35            | 11 30 |
|-------|-------|-------|--------------------|-------|------------------|-------|
| 10 20 | 10 21 | 10 22 | × <sup>10 23</sup> | 10 24 | 10 25            | 11 20 |
| 10 10 | 10 11 | 10 12 | 10 13              | 10 14 | 10 <sup>15</sup> | 11 10 |
| 10 00 | 10 01 | 10 02 | 10 03              | 10 04 | 10 05            | 11 00 |

## GEOWISE – Tutor de Setor

| #  | Tutor     | Setor | Logr  | adou  | ros   |
|----|-----------|-------|-------|-------|-------|
| 1  | Willians  | 10-00 | 99001 | 99002 | 99003 |
| 2  | Elizana   | 10-01 | 99004 | 99005 | 99006 |
| 3  | Adriane   | 10-02 | 99007 | 99008 | 99009 |
| 4  | Karina    | 10-03 | 99010 | 99011 | 99012 |
| 5  | Tiago     | 10-04 | 99013 | 99014 | 99015 |
| 6  | Regis     | 10-05 | 99016 | 99017 | 99018 |
| 7  | Leticia   | 10-10 | 99019 | 99020 | 99021 |
| 8  | Etinio    | 10-11 | 99022 | 99023 | 99024 |
| 9  | Karina    | 10-12 | 99025 | 99026 | 99027 |
| 10 | Paulo     | 10-13 | 99028 | 99029 | 99030 |
| 11 | Marcos    | 10-14 | 99031 | 99032 | 99033 |
| 12 | Cairo     | 10-15 | 99034 | 99035 | 99036 |
| 13 | Cristiano | 10-20 | 99037 | 99038 | 99039 |
| 14 | Lucas     | 10-21 | 99040 | 99041 | 99042 |

Criar a pasta: c:\\_0\_TREINO c:\\_0\_TREINO\desmembrar c:\\_0\_TREINO\lotes\_individuais

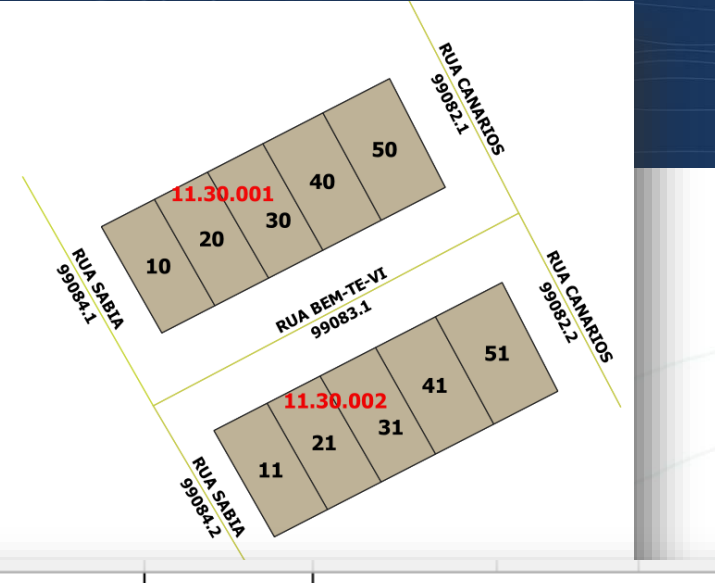

| #  | Tutor  | Setor | Logr  | adou  | ros   |
|----|--------|-------|-------|-------|-------|
| 15 |        | 10-22 | 99043 | 99044 | 99045 |
| 16 |        | 10-23 | 99046 | 99047 | 99048 |
| 17 |        | 10-24 | 99049 | 99050 | 99051 |
| 18 |        | 10-25 | 99052 | 99053 | 99054 |
| 19 |        | 10-30 | 99055 | 99056 | 99057 |
| 20 |        | 10-31 | 99058 | 99059 | 99060 |
| 21 |        | 10-32 | 99061 | 99062 | 99063 |
| 22 |        | 10-33 | 99064 | 99065 | 99066 |
| 23 |        | 10-34 | 99067 | 99068 | 99069 |
| 24 |        | 10-35 | 99070 | 99071 | 99072 |
| 25 |        | 11-00 | 99073 | 99074 | 99075 |
| 26 |        | 11-10 | 99076 | 99077 | 99078 |
| 27 |        | 11-20 | 99079 | 99080 | 99081 |
| 28 | Destro | 11-30 | 99082 | 99083 | 99084 |

#### QGIS – Quadrante e Setores

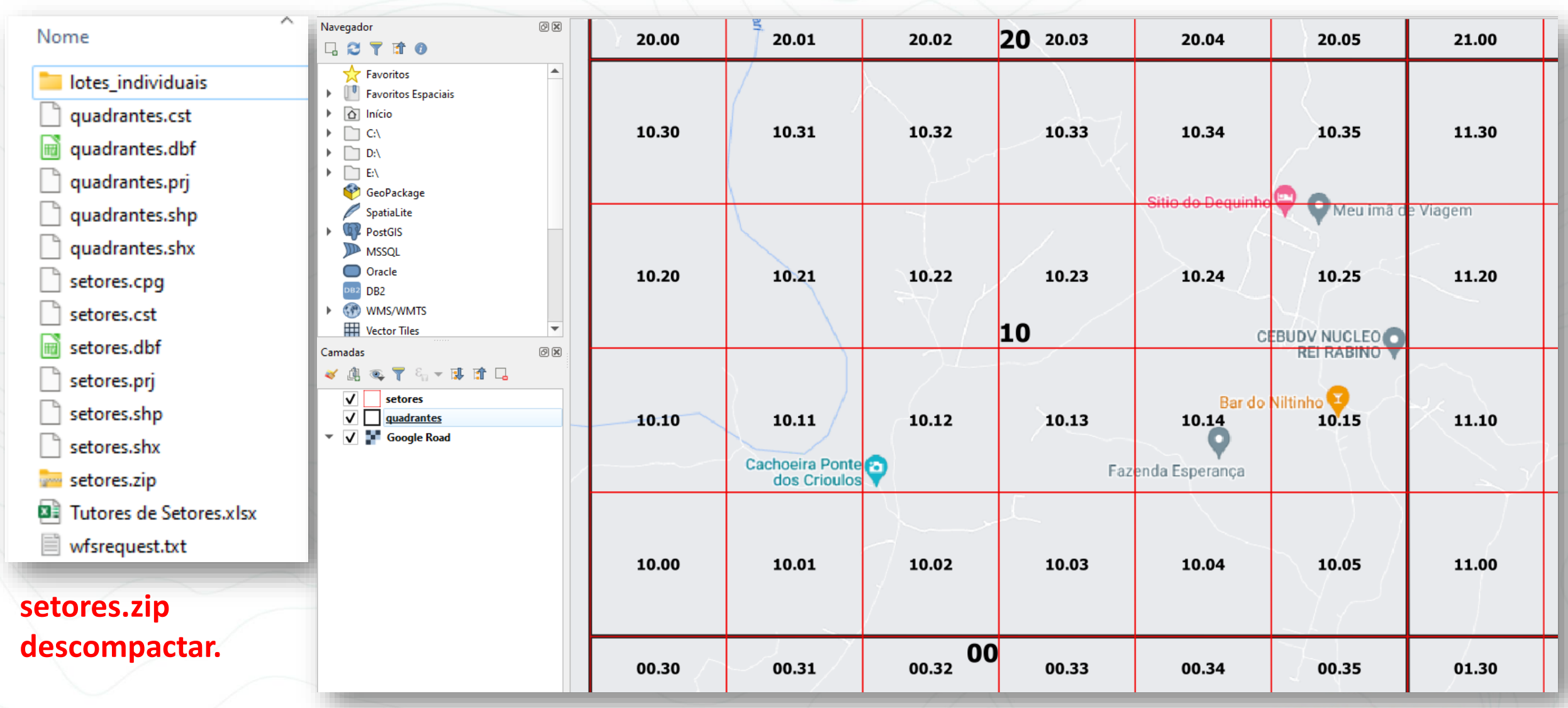

#### Quadras e Lotes

## QGIS – Criar quadra 11\_30\_001.shp

| ⊆onfigurações <u>C</u> omplementos Vet <u>o</u> r <u>R</u> aster <u>B</u> anco de dado                                                    | s <u>W</u> eb <u>M</u> alha Pro <u>c</u> essar <u>Aj</u> uda                                                                                 | 🔇 Nova camada shapefil                                                                 | e                                                                                                    |
|----------------------------------------------------------------------------------------------------|----------------------------------------------------------------------------------------------------|----------------------------------------------------------------------------------------|----------------------------------------------------------------------------------------------------|
| ador de fonte de dados Ctrl+<br>va camada<br>ar camada<br>rar Camadas e Grupos<br>ar a partir de Arquivo de Definição de Camada<br>Estilo | L Nova Camada GeoPackage Ctrl+Shift+N V Nova Camada Shapefile Nova camada SpatialLite Nova Camada de Rascunho Temporária Nova Camada Virtual | Nome do arquivo<br>Codificação de arquivo<br>Tipo de geometria<br>Dimensões adicionais | E:\1166GeoNOVA_SERRANA\_0_TREINOra_11_30_001.shp         UTF-8         Image: Poligono         Image: Nenhum       Z (+ valores M )         SRC do Projeto: EPSG:31983 - SIRGAS 2000 / UTM zone 235 |
| Nome do arquivo                                                                                                    | E:\. 1166_GeoNOVA_SERRA                                                                                                    | NA\_0_TREINO                                                                           | ra_11_30_001.shp 🛛 🛄                                                                                                    |
| Codificação de arquivo                                                                                                    | UTF-8                                                                                                    |                                                                                        | •                                                                                                    |
| Tipo de geometria                                                                                                    | Polígono                                                                                                    |                                                                                        |                                                                                                    |
| Dimensões adicionais                                                                                                    | Nenhum                                                                                                    | 🔵 Z (+ valores                                                                         | M ) 💮 valores M                                                                                                    |
|                                                                                                    | SRC do Projeto: EPSG:31983 - S                                                                                                    | IRGAS 2000 / UTM zor                                                                   | ne 235 🔹 🔹                                                                                                    |
|                                                                                                    |                                                                                                    |                                                                                        | Remover                                                                                                    |
|                                                                                                    |                                                                                                    |                                                                                        | OK Cancel                                                                                                    |
|                                                                                                    |                                                                                                    |                                                                                        | ENGEFOT                                                                                                    |

### QGIS – Criar lotes\_linha.shp

| Criar nova car<br>Adicionar can<br>Incorporar Ca<br>Adicionar a pa | e fonte de dados Ctrl+L<br>nada<br>nada<br>madas e Grupos<br>rtir de Arquivo de Definição de Camada | Nova Camada GeoPackage<br>Nova Camada GeoPackage<br>Nova Camada Shapefile<br>Nova camada SpatialLite<br>Nova Camada de Rascunho Temporária<br>Nova Camada Virtual | Nome do arquivo<br>Codificação de arquivo<br>Tipo de geometria<br>Dimensões adicionais | E:\m1166GeoNOVA_SERRANA\_0_TREINO\lotes_linha.shp<br>UTF-8<br>volume Content of the second second sec | <ul> <li></li> <li>valores M</li> <li>valores M</li> </ul> |
|--------------------------------------------------------------------|----------------------------------------------------------------------------------------------------|----------------------------------------------------------------------------------------------------|----------------------------------------------------------------------------------------|----------------------------------------------------------------------------------------------------|------------------------------------------------------------|
|                                                                    | Nome do arquivo<br>Codificação de arquivo                                                           | E:\ <u></u> 1166GeoNOVA_SER                                                                                                    | RANA\_0_TREINO\lo                                                                      | otes_linha.shp                                                                                                    |                                                            |
|                                                                    | Tipo de geometria<br>Dimensões adicionais                                                           | V <sup>®</sup> Linha<br>Nenhum                                                                                                    | 🔵 Z (+ valo                                                                            | ores M ) Valores M                                                                                                    |                                                            |
|                                                                    |                                                                                                    | SRC do Projeto: EPSG:31983 -                                                                                                    | SIRGAS 2000 / UTM                                                                      | 1 zone 235                                                                                                    | - 🌚                                                        |
|                                                                    |                                                                                                    |                                                                                                    |                                                                                        |                                                                                                    | Remover Campo                                              |

#### QGIS – Quadras desenhadas

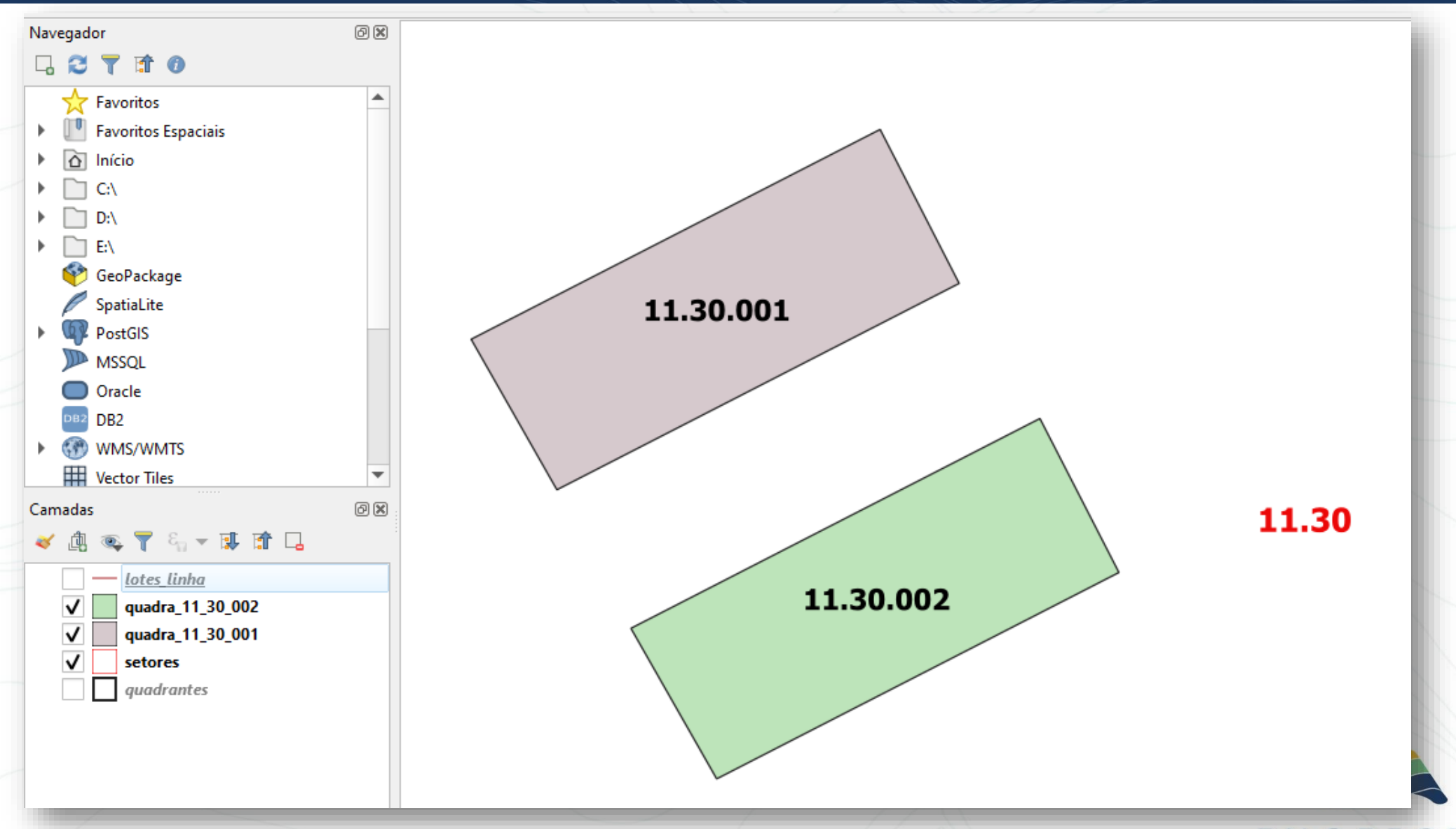

#### QGIS – Divisas dos lotes

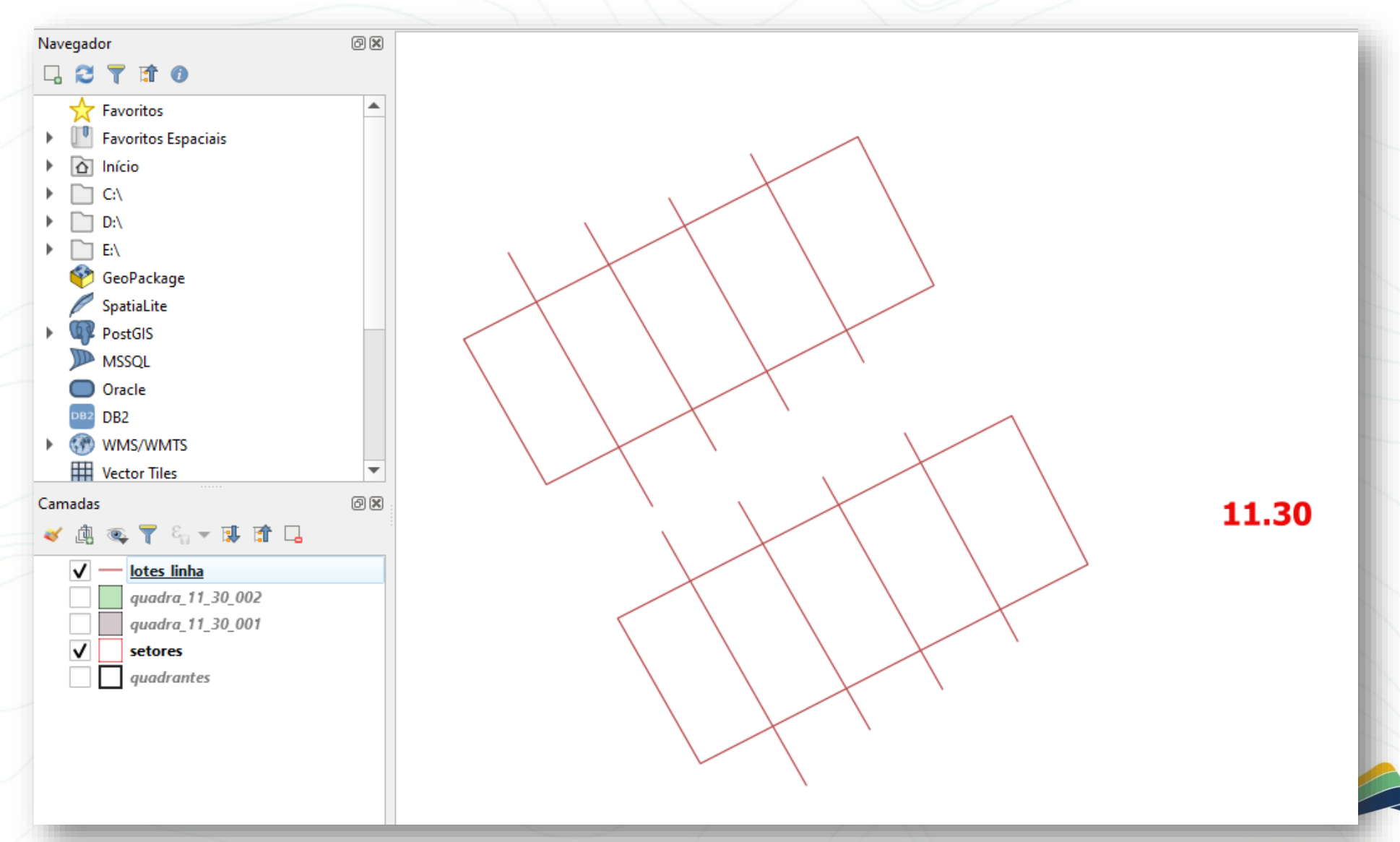

### QGIS – Gerar polígonos dos lotes

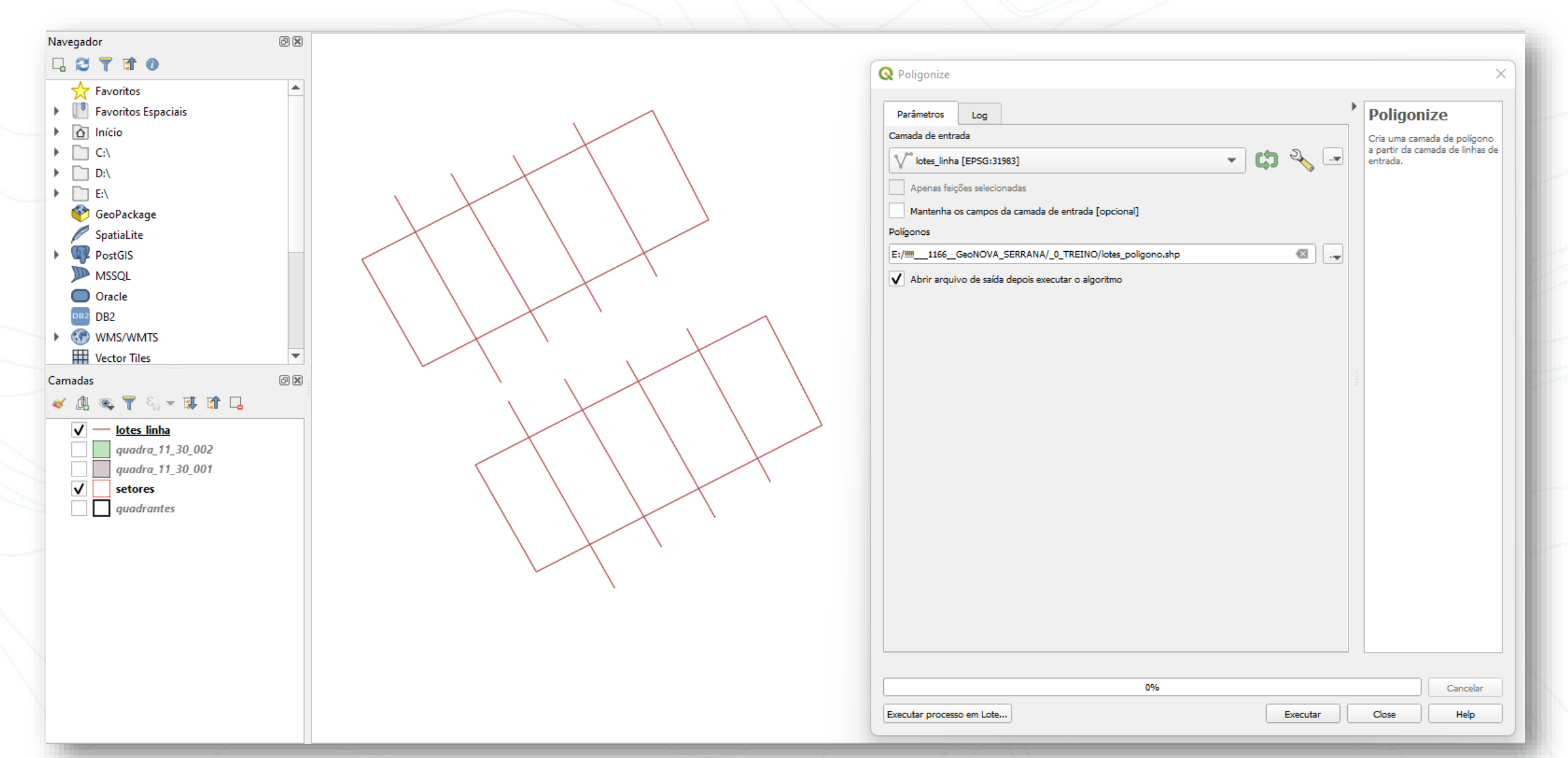

## QGIS – Criar campo "lote"

| Navegador 🖉 🕱       |                                 |                                                |                                       |                                                             |
|---------------------|---------------------------------|------------------------------------------------|---------------------------------------|-------------------------------------------------------------|
|                     |                                 |                                                |                                       |                                                             |
| Favoritos           | 🔇 lotes_poligono — Calculad     | lora de Campo                                  |                                       | ×                                                           |
| Favoritos Espaciais |                                 |                                                |                                       |                                                             |
| Início              | Atualizar apenas 0 feições sele | cionadas                                       |                                       |                                                             |
|                     | Criar um novo campo             |                                                | Atualiza um campo existente           |                                                             |
|                     | Criar um campo virtual          |                                                |                                       |                                                             |
| CeoPackage          | Nome do novo Campo              | lote                                           |                                       |                                                             |
| SpatiaLite          | Tipo do novo campo              | número inteiro (inteiro) 💌                     |                                       | · · · · · · · · · · · · · · · · · · ·                       |
| PostGIS             | Comprimento do campo de saída   | 10 <b>•</b> Precisão 3 <b>•</b>                |                                       |                                                             |
| MSSQL               | Enurita en la                   | ~                                              |                                       |                                                             |
| Oracle              | Editor de Funç                  | çoes                                           |                                       |                                                             |
| DB2 DB2             | 🗋 🗋 🖪 🖉 🏛 🕹                     | Q Busca                                        | ar Mostrar ajuda                      |                                                             |
| WMS/WMTS            | '10'                            | row                                            | _number                               |                                                             |
| Vector Tiles        |                                 | ► Agre                                         | egados<br>uivos e Caminhos            |                                                             |
| Camadas @X          |                                 | Cam                                            | nadas do mapa<br>padas do mapa        |                                                             |
|                     |                                 | Cam                                            | npo e Valores                         |                                                             |
| V lotes poligono    |                                 | Con                                            | dicionais<br>versões                  |                                                             |
| v intes_inna        |                                 | Cor                                            | metria                                |                                                             |
| quadra_11_30_001    |                                 | ► Gera                                         | al                                    |                                                             |
| ✓ setores           |                                 | Map                                            | oas<br>emática                        |                                                             |
| quadrantes          |                                 |                                                | emática Fuzzy                         |                                                             |
|                     | Feição 0                        |                                                | radores                               |                                                             |
|                     | Pré-visualização: '10'          | Rast                                           | ers 🗸 🗸                               |                                                             |
|                     |                                 |                                                |                                       |                                                             |
|                     |                                 |                                                |                                       |                                                             |
|                     | Você está editan                | do informações sobre esta camada, mas a camada | não está em modo de edição. Se você o | clicar em OK, o modo de edição será automaticamente ligado. |
|                     |                                 |                                                |                                       |                                                             |
|                     |                                 |                                                |                                       | OK Cancel Help                                              |
|                     |                                 |                                                |                                       |                                                             |

## QGIS – Campo "lote" preenchido

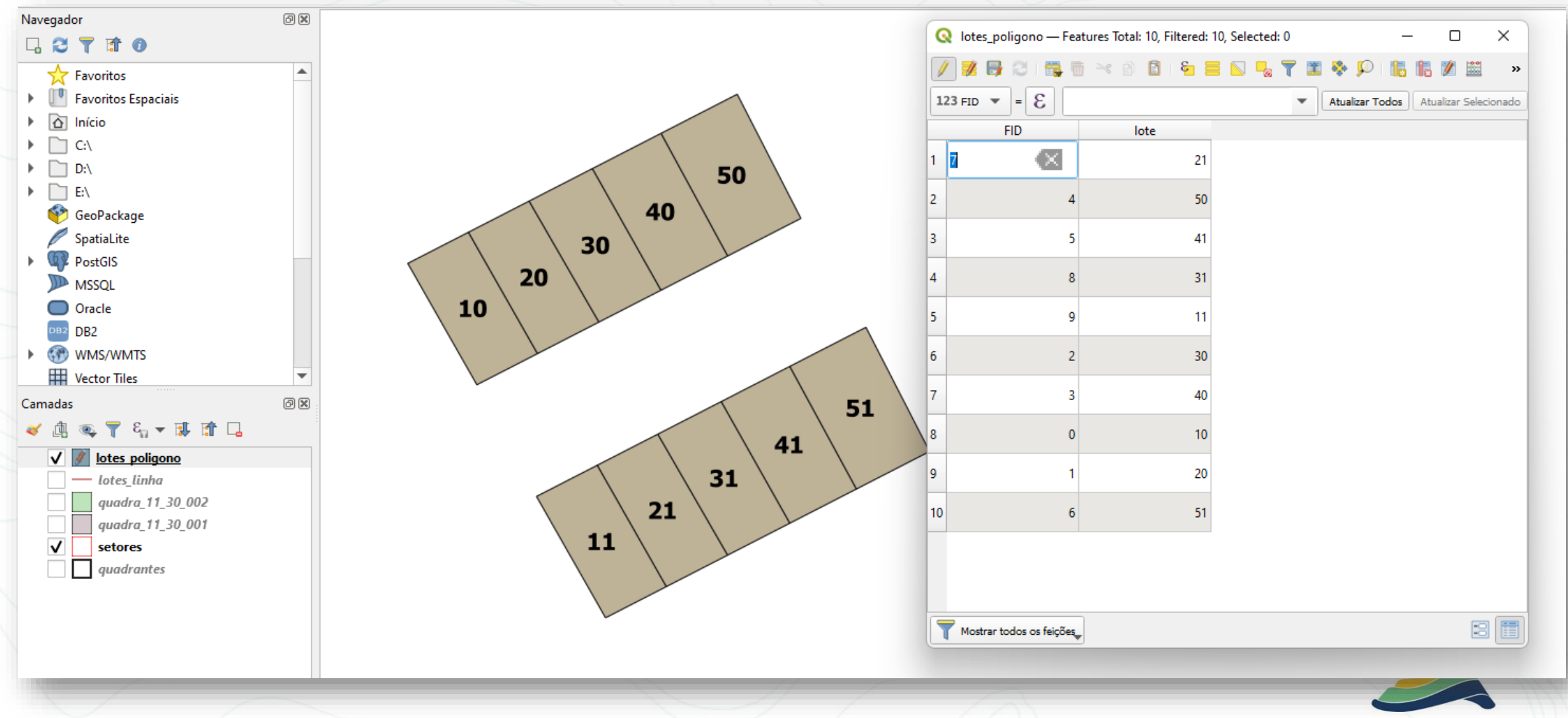

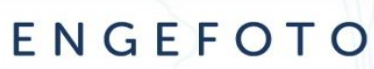

#### GEOWISE – Separar poligonos

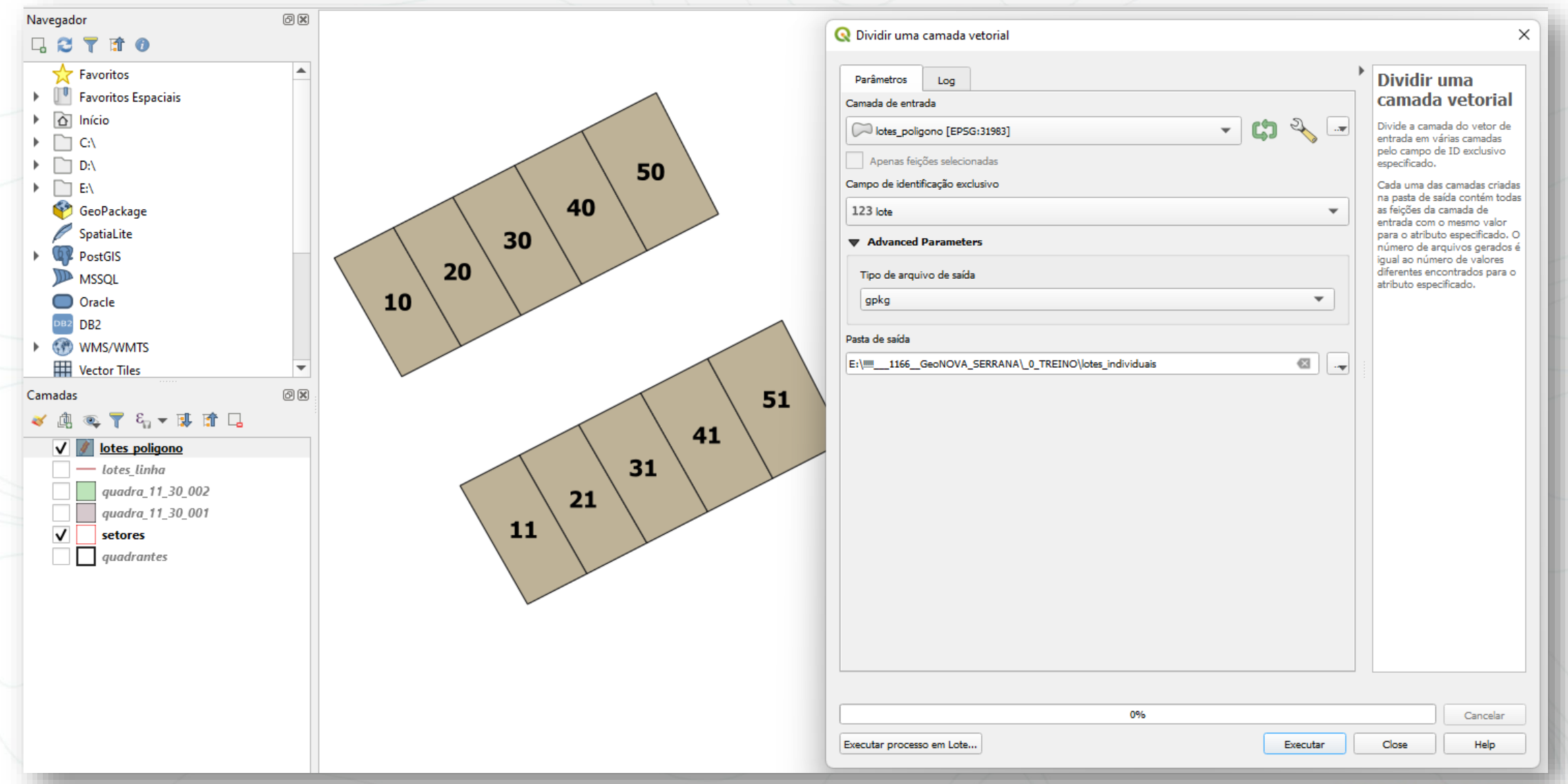

#### QGIS – Individualizar lotes

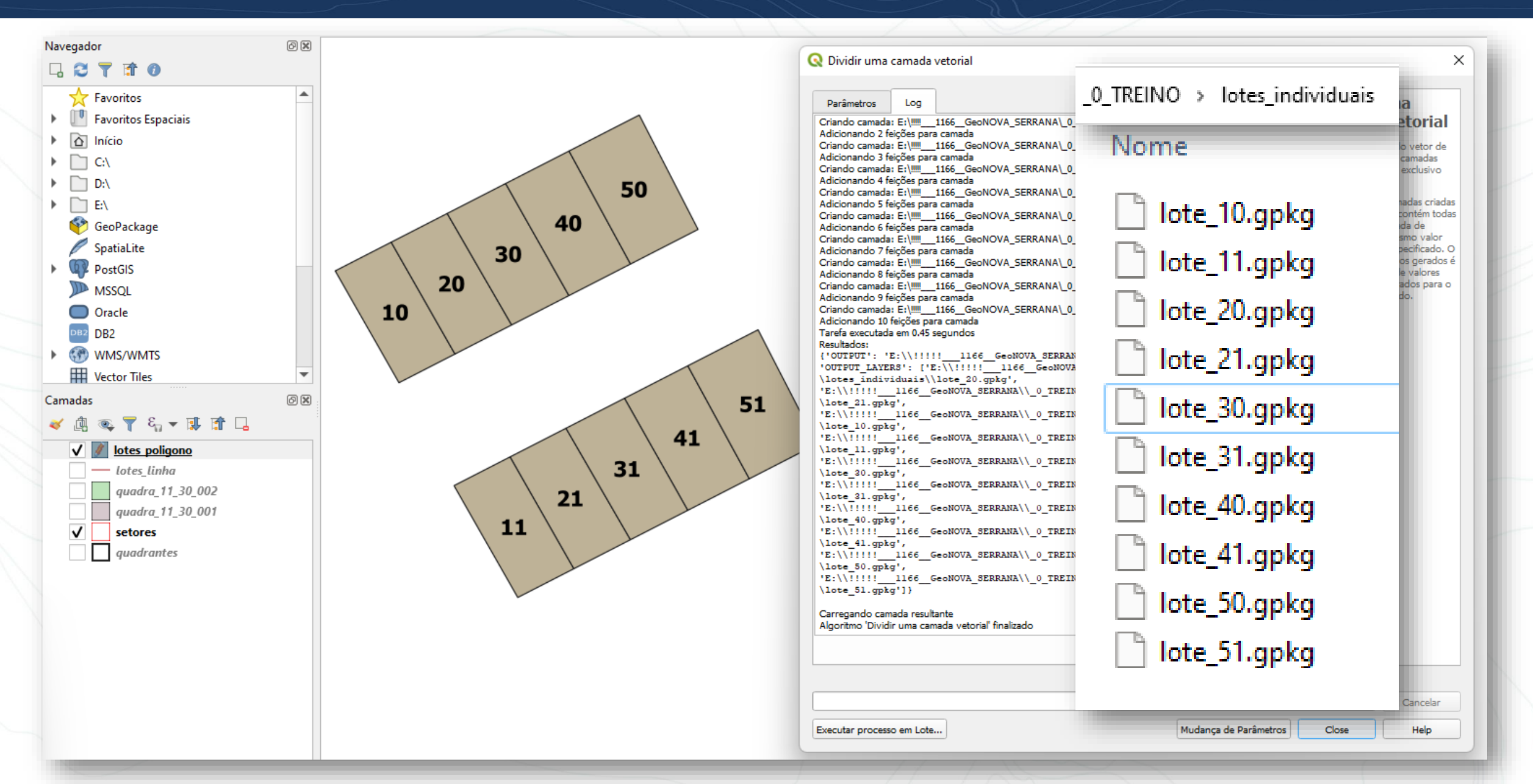

#### No GEOWISE

### GEOWISE – Infraestrutura

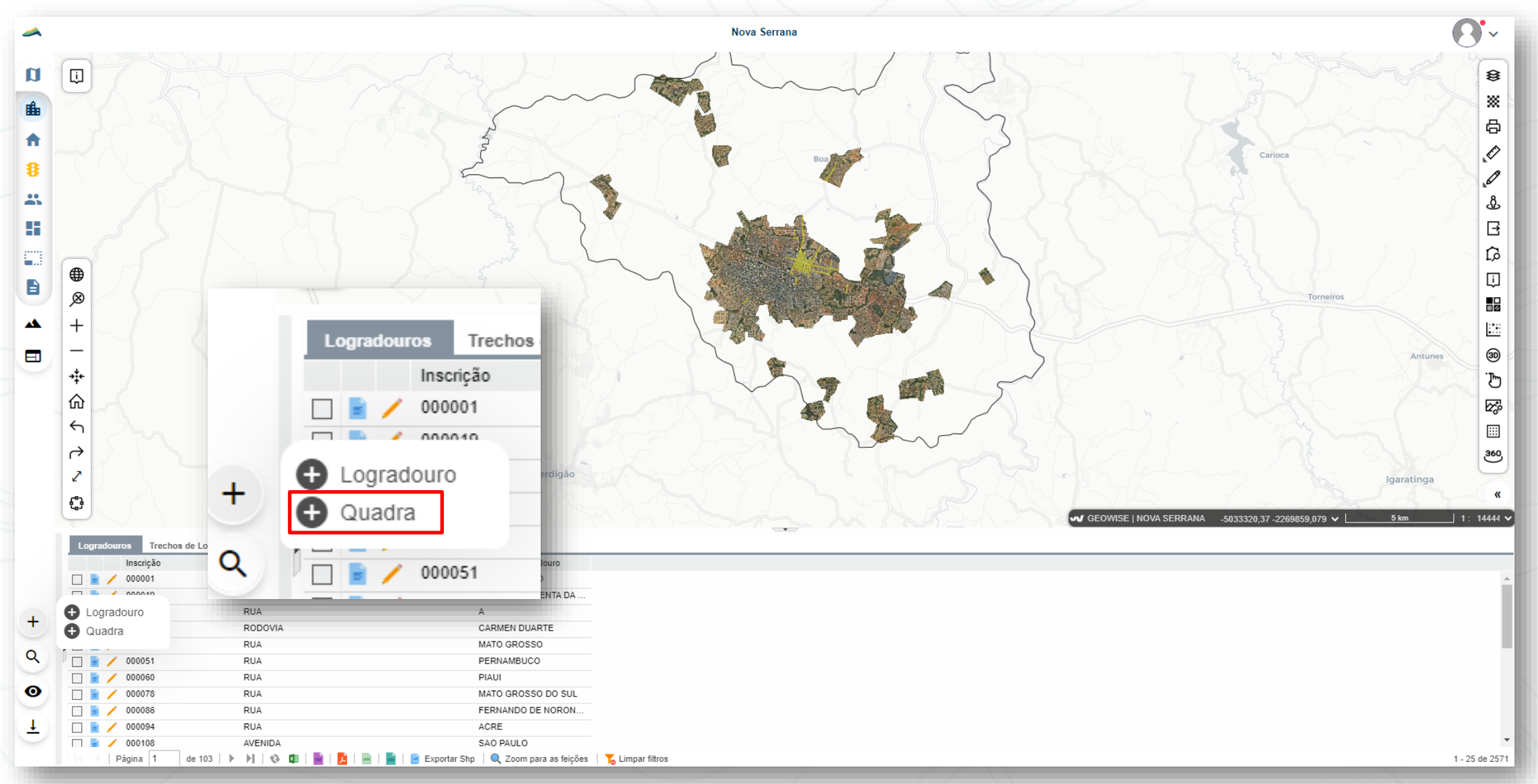

### GEOWISE - Infraestrutura

| Editar Quadra - 11.30.001                                                                                                    | Editar Quadra - 11.30.001                           | >                                     |
|----------------------------------------------------------------------------------------------------|-----------------------------------------------------|---------------------------------------|
|                                                                                                    | Cadastrar 👻 Documentos Excluir Registro Selecionado |                                       |
| Cadastrar 	 Documentos Excluir Registro Selecionado                                                                                                    | Quadra - 11.30.001                                  | 8                                     |
| Quadra - 11.30.001 ~                                                                                                    | Número                                              | •                                     |
|                                                                                                    | 001                                                 |                                       |
| Número                                                                                                    | Setor II                                            |                                       |
| 001                                                                                                    |                                                     | 80                                    |
| Setor                                                                                                    | Υ                                                   |                                       |
| 44.20                                                                                                    |                                                     | r i                                   |
| 11.30                                                                                                    |                                                     | R                                     |
| Nome                                                                                                    |                                                     |                                       |
| 001                                                                                                    |                                                     | · · · · · · · · · · · · · · · · · · · |
|                                                                                                    | 2                                                   |                                       |
|                                                                                                    | 2                                                   |                                       |
| The second second secon |                                                     |                                       |
|                                                                                                    |                                                     |                                       |
|                                                                                                    |                                                     |                                       |
| Importar Coomotria                                                                                                    |                                                     |                                       |
|                                                                                                    | * Campos Obrigatórios                               |                                       |
|                                                                                                    |                                                     | [ <u>20 m</u> ] 1: 711 - ▼            |
| Importar Geometria X                                                                                                    |                                                     |                                       |
|                                                                                                    |                                                     |                                       |
|                                                                                                    | Ronotir n                                           | ara a guadra 11 30 002                |
| Selecione a Referência Geográfica do Arquivo                                                                                                    | Kepetii po                                          | ala a quaula 11.50.002                |
| EPSG:31983 - SIRGAS 2000 - UTM 23S x 💌                                                                                                    |                                                     |                                       |
| Arquivo                                                                                                    |                                                     |                                       |
| C:\fakepath\guadra_11_30_001_zip Pesquisar                                                                                                    |                                                     |                                       |

**Enviar** 

Obs.: os 4 arquivos do formato shp (dbf,prj,shp,shx) deverão ser zipados, a priori.

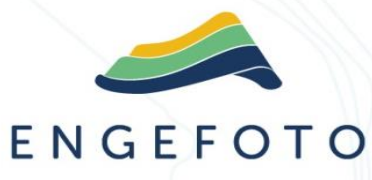

#### GEOWISE – Quadras importadas

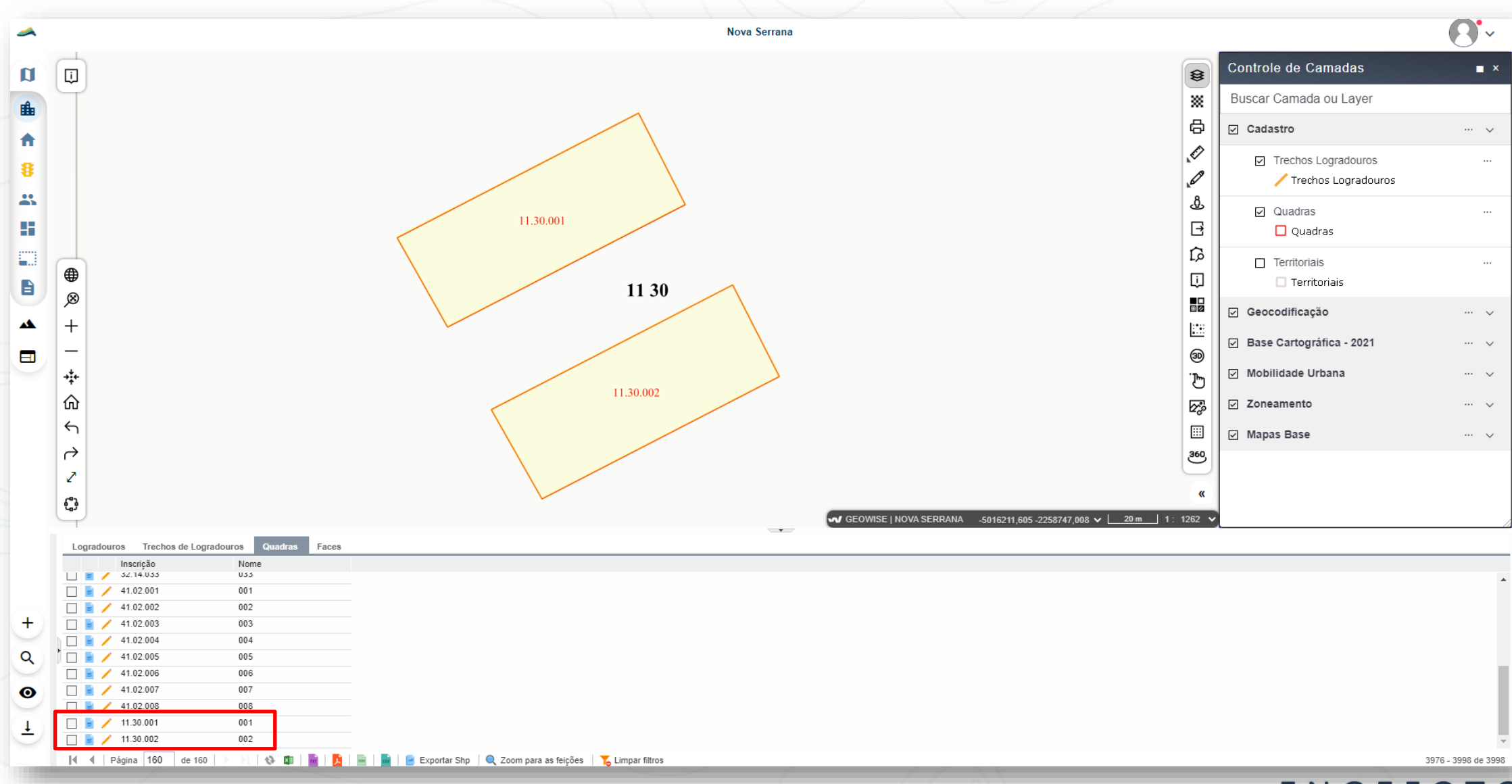

### **GEOWISE - Imobiliário**

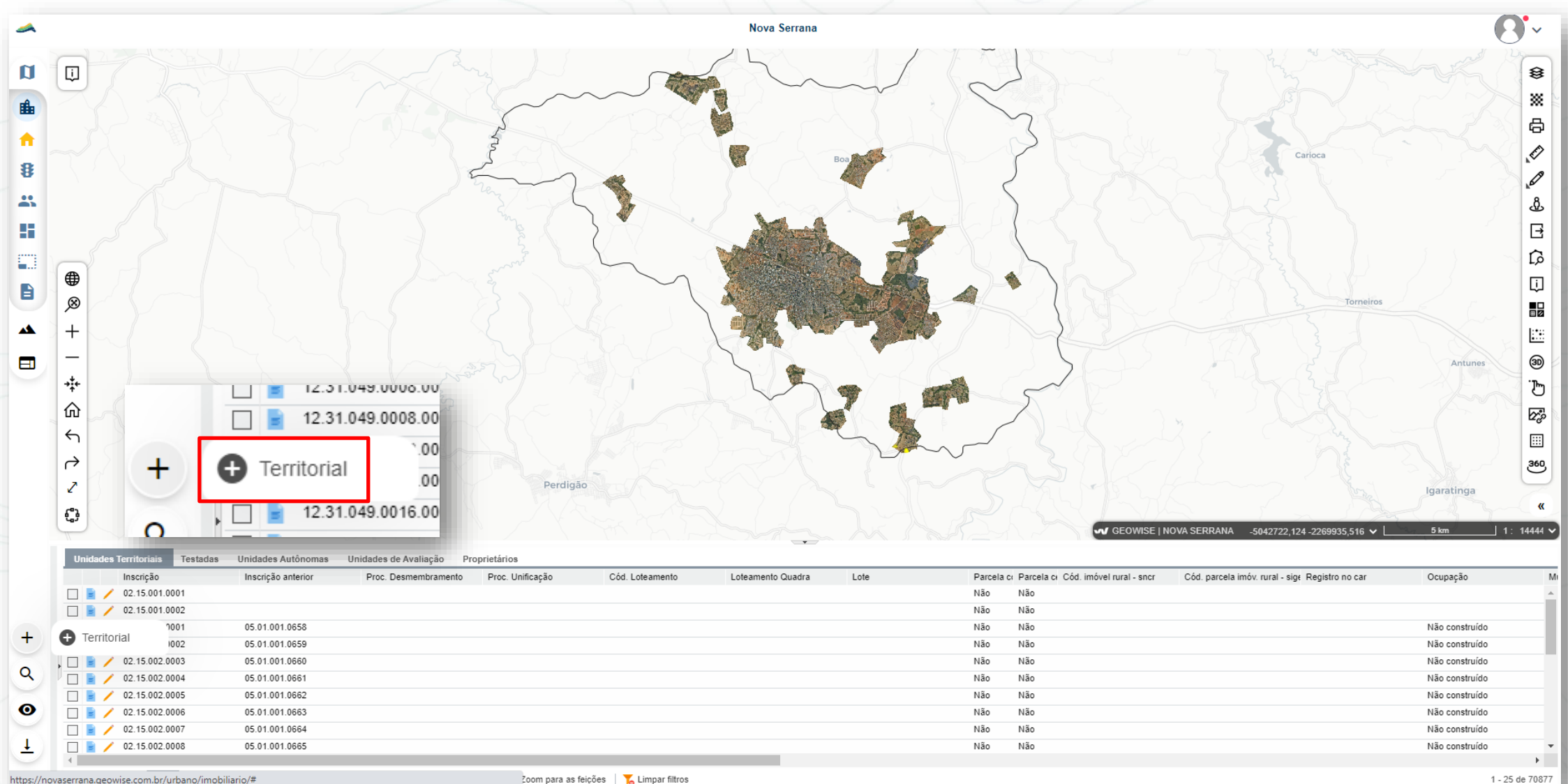

https://novaserrana.geowise.com.br/urbano/imobiliario/#

Zoom para as feições 🛛 🍒 Limpar filtros

#### GEOWISE – Inportar geometria

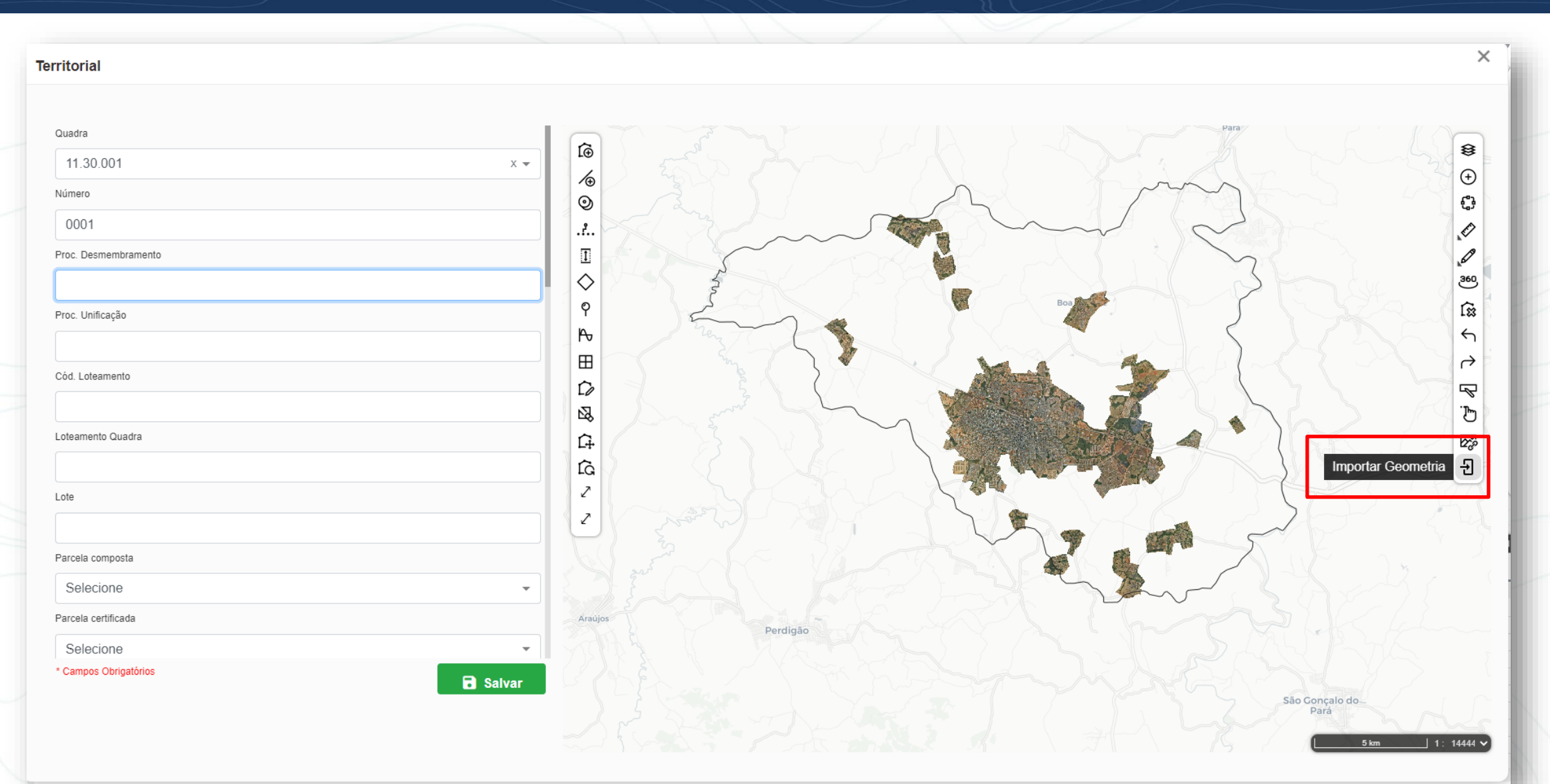

### GEOWISE – Lote importado

| Importar Geometria                           | ×                                                                                            |
|----------------------------------------------|----------------------------------------------------------------------------------------------|
| Selecione a Referência Geográfica do Arquivo |                                                                                              |
| EPSG:31983 - SIRGAS 2000 - UTM 23S           | Territorial                                                                                  |
| Arquivo                                      |                                                                                              |
| C:\fakepath\lote_10.gpkg                     | Pe         Quadra         11.30.001         Número         0001         Proc. Desmembramento |
|                                              | Proc. Unificação<br>Cód. Loteamento<br>Cód. Loteamento<br>11.30.001                          |
|                                              | Loteamento Quadra                                                                            |
|                                              | Parcela composta                                                                             |
|                                              | Selecione                                                                                    |
|                                              | Parcela certificada                                                                          |
|                                              | Selecione                                                                                    |
|                                              | * Campos Obrigatórios<br>Repetir para os demais lotes                                        |
|                                              | ENGEFOTO                                                                                     |

#### GEOWISE – Lotes importados

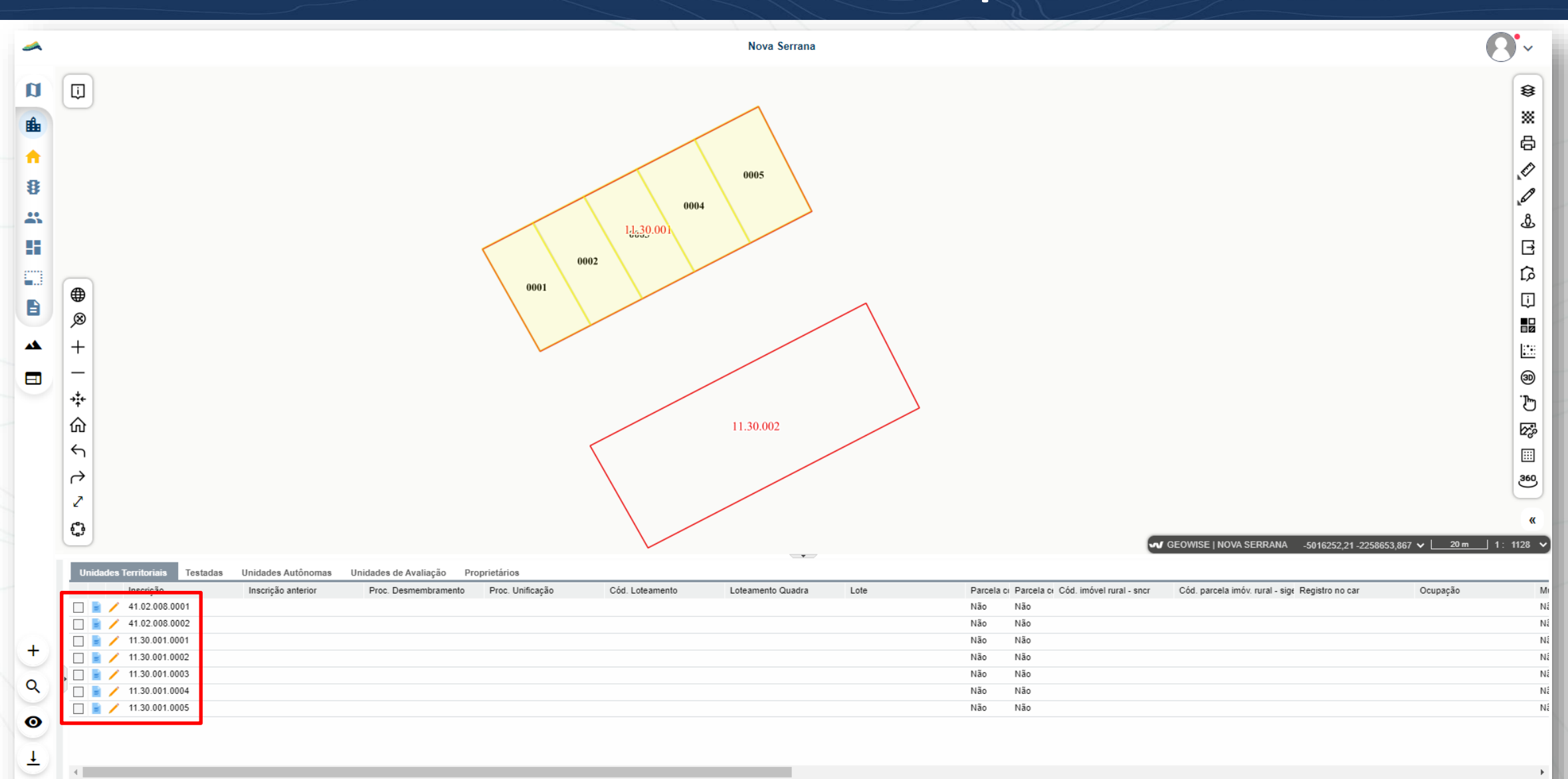

#### Logradouros e Trechos

#### **GEOWISE - Logradouro**

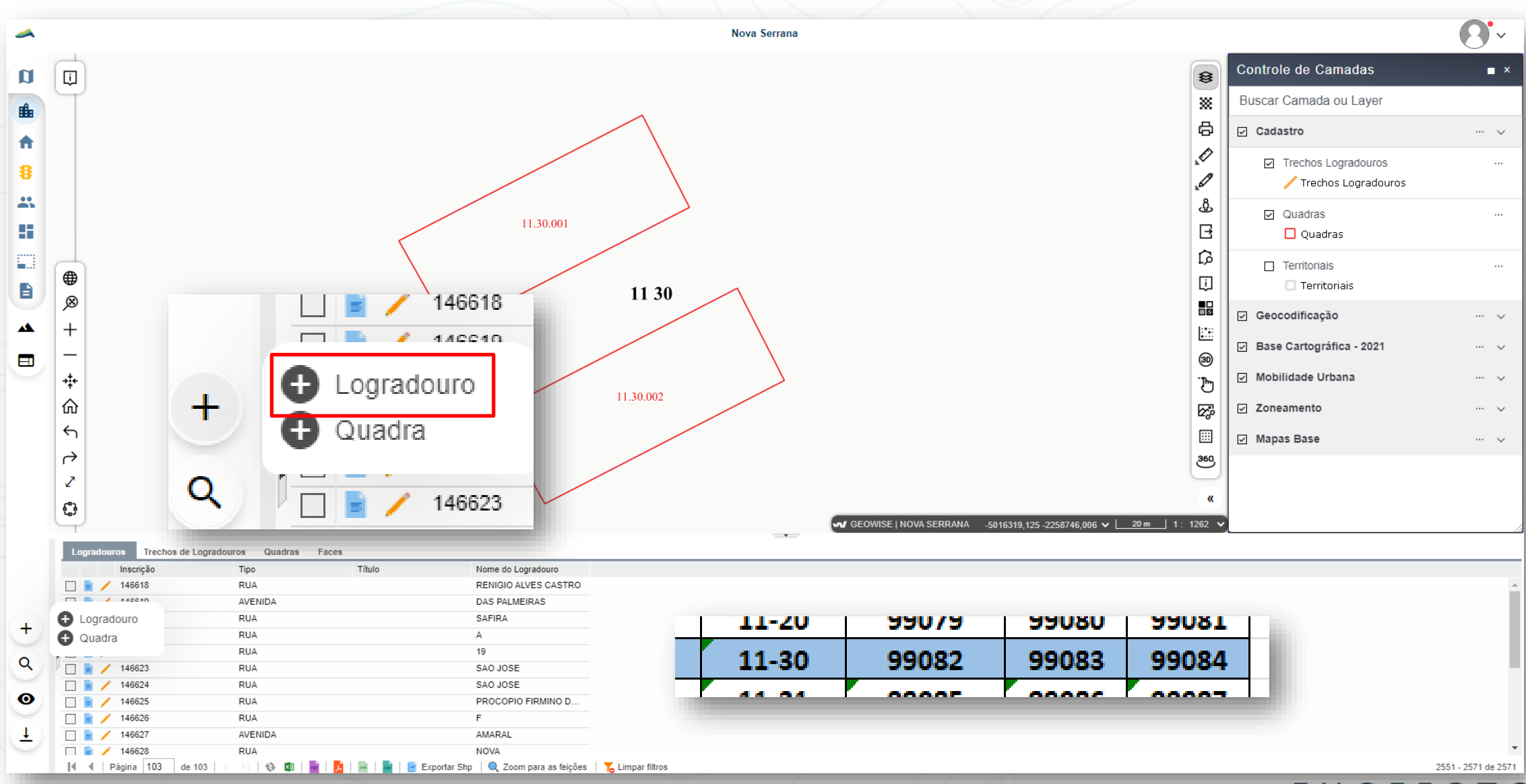

### GEOWISE – Criar Trechos

| Editar Logradouro - 099082                |                                                          |                                                                                  |
|-------------------------------------------|----------------------------------------------------------|----------------------------------------------------------------------------------|
| Cadastrar - Documentos Enviar para coleta | Excluir Registro Selecionado                             |                                                                                  |
| Logradouro - 0990                         | 082 ~                                                    |                                                                                  |
| Inscrição                                 | Editar Logradouro - 099082                               |                                                                                  |
| 099082                                    | Cadastrar 👻 Documentos Enviar para coleta Excluir Regist | tro Selecionado                                                                  |
| Tipo                                      | Cadastrar Trecho de Logradouro                           |                                                                                  |
| 11 - RUA                                  | - 099082                                                 |                                                                                  |
| Título                                    | Inscrição                                                |                                                                                  |
| Selecione                                 | •                                                        |                                                                                  |
| Nome do Logradouro                        |                                                          | Cadastrar Trecho de Logradouro                                                   |
| RUA DOS CANARIOS                          |                                                          |                                                                                  |
|                                           |                                                          | Cogradouro - 099082                                                              |
|                                           |                                                          | Número                                                                           |
|                                           |                                                          |                                                                                  |
|                                           |                                                          | Editar Logradouro - 099082                                                       |
|                                           |                                                          | Cadastrar - Documentos Enviar para coleta Excluir Registro Selecionado           |
|                                           |                                                          | Logradouro - 099082 🗸                                                            |
| * Campos Obrigatórios                     | B Salvar                                                 | Inscrição         Logradouro - 099082           099082         + Trecho 099082.2 |
|                                           |                                                          | ENGEFOTO                                                                         |

### GEOWISE – Inserir linha

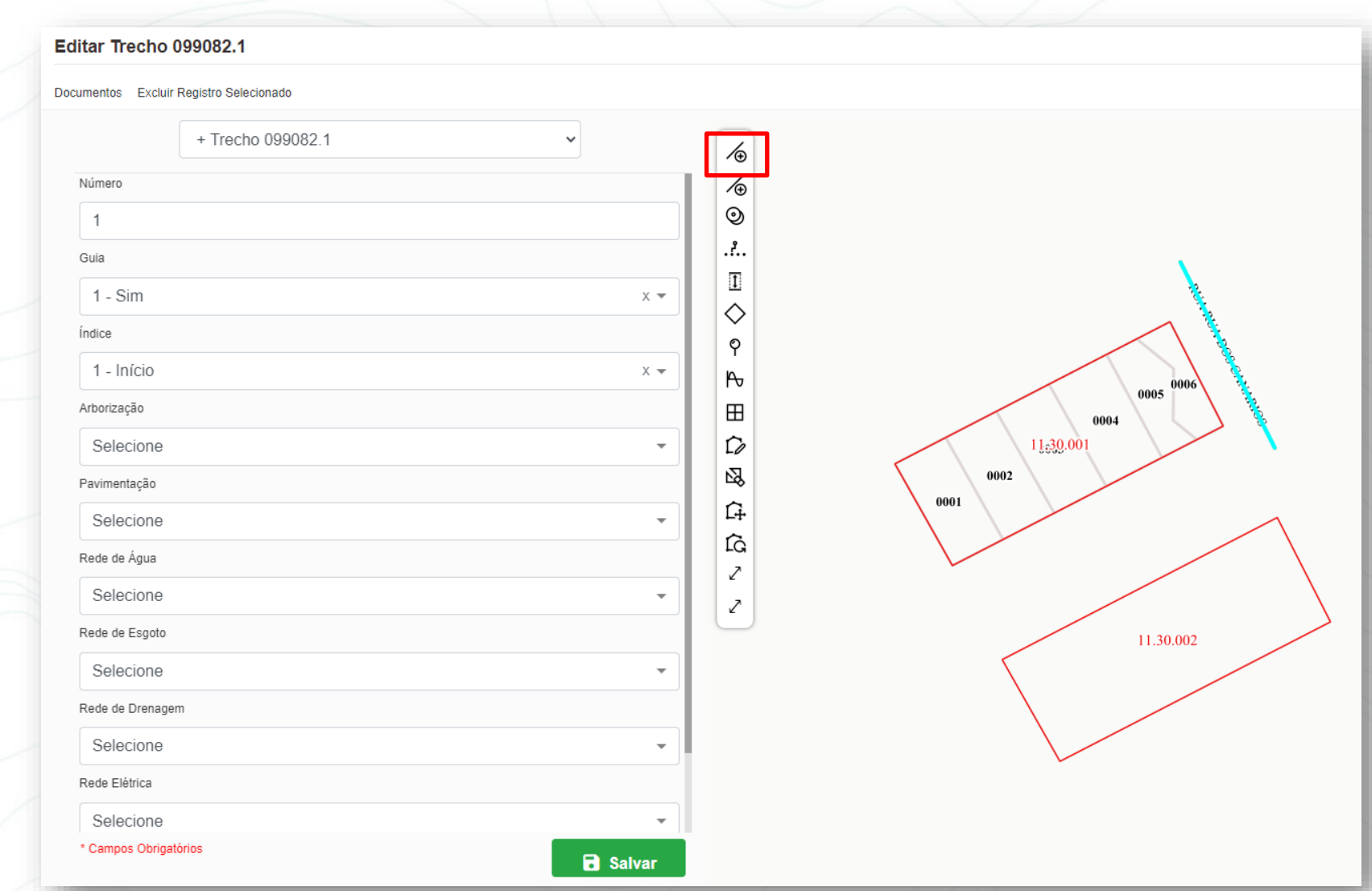

### **GEOWISE** – Ligar Snap

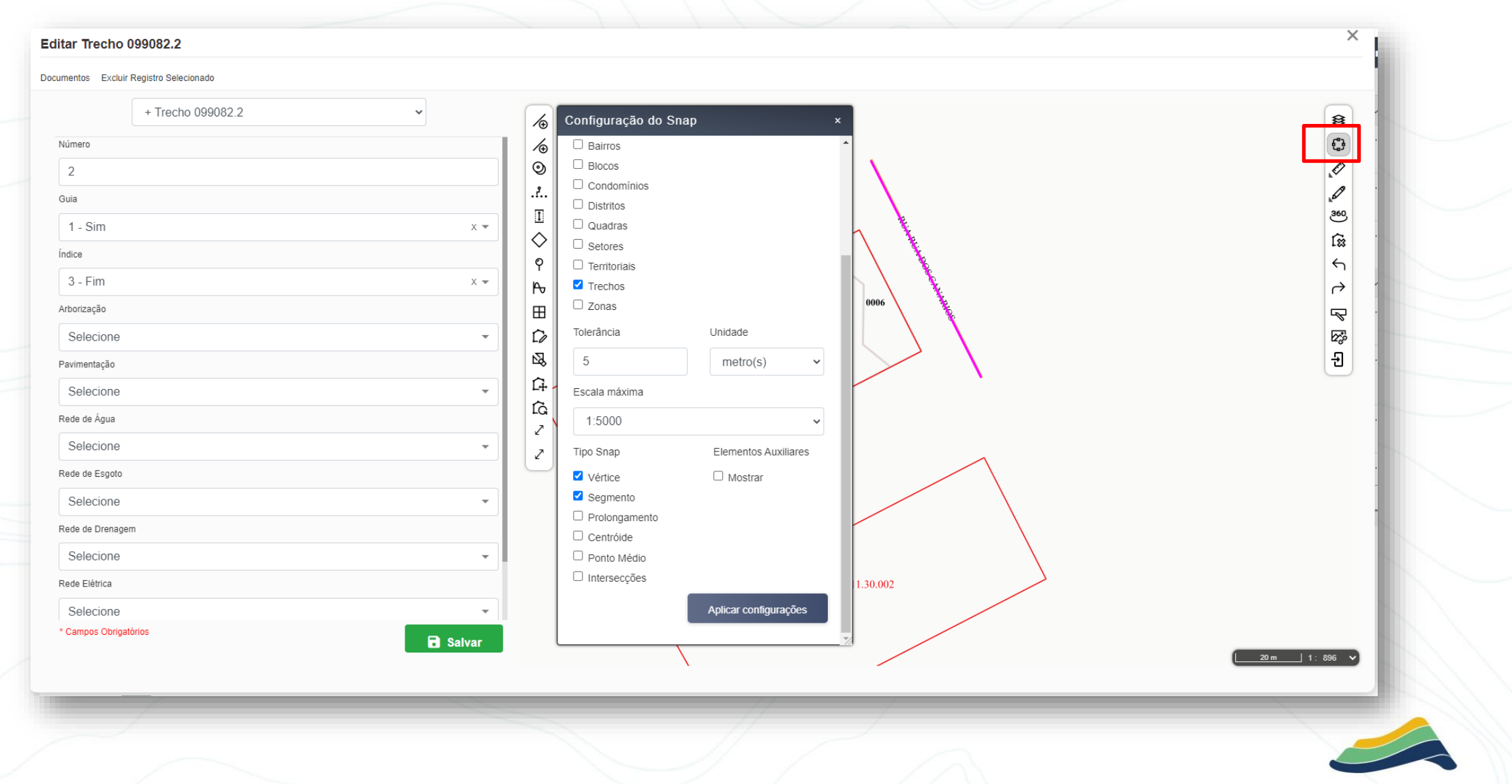

#### GEOWISE – Trechos inseridos

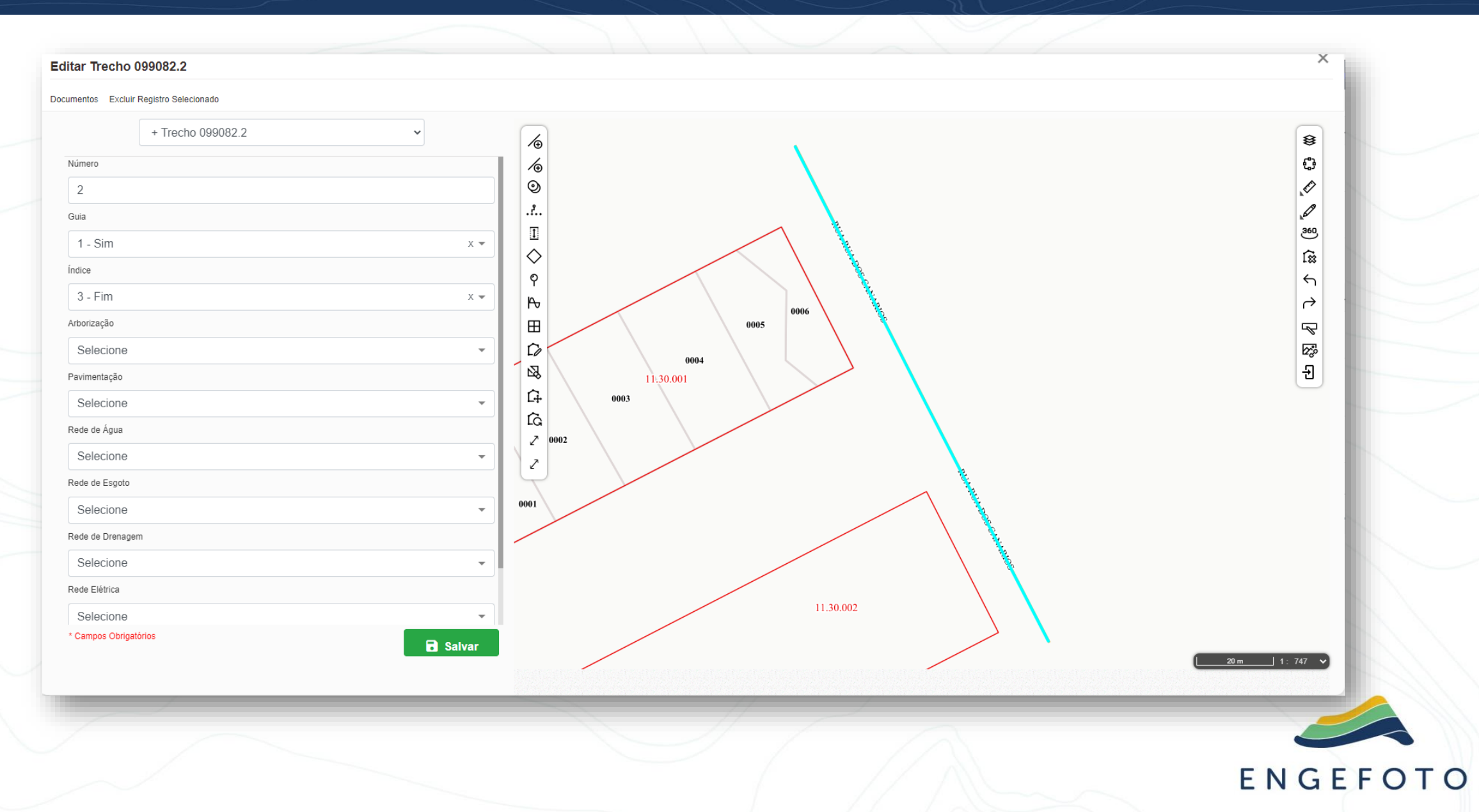

#### GEOWISE – Inserir trecho

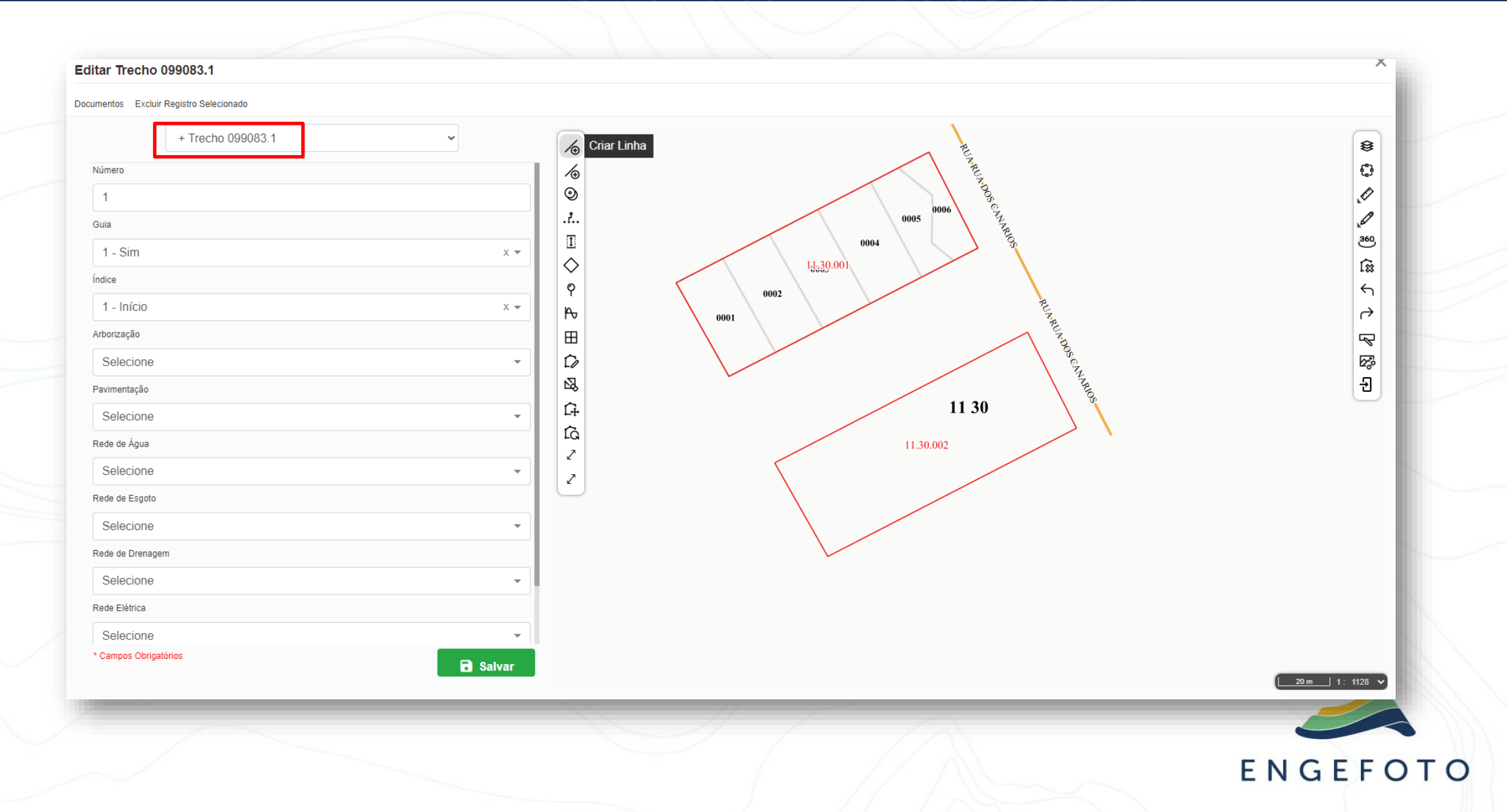

#### GEOWISE – Trecho inserido

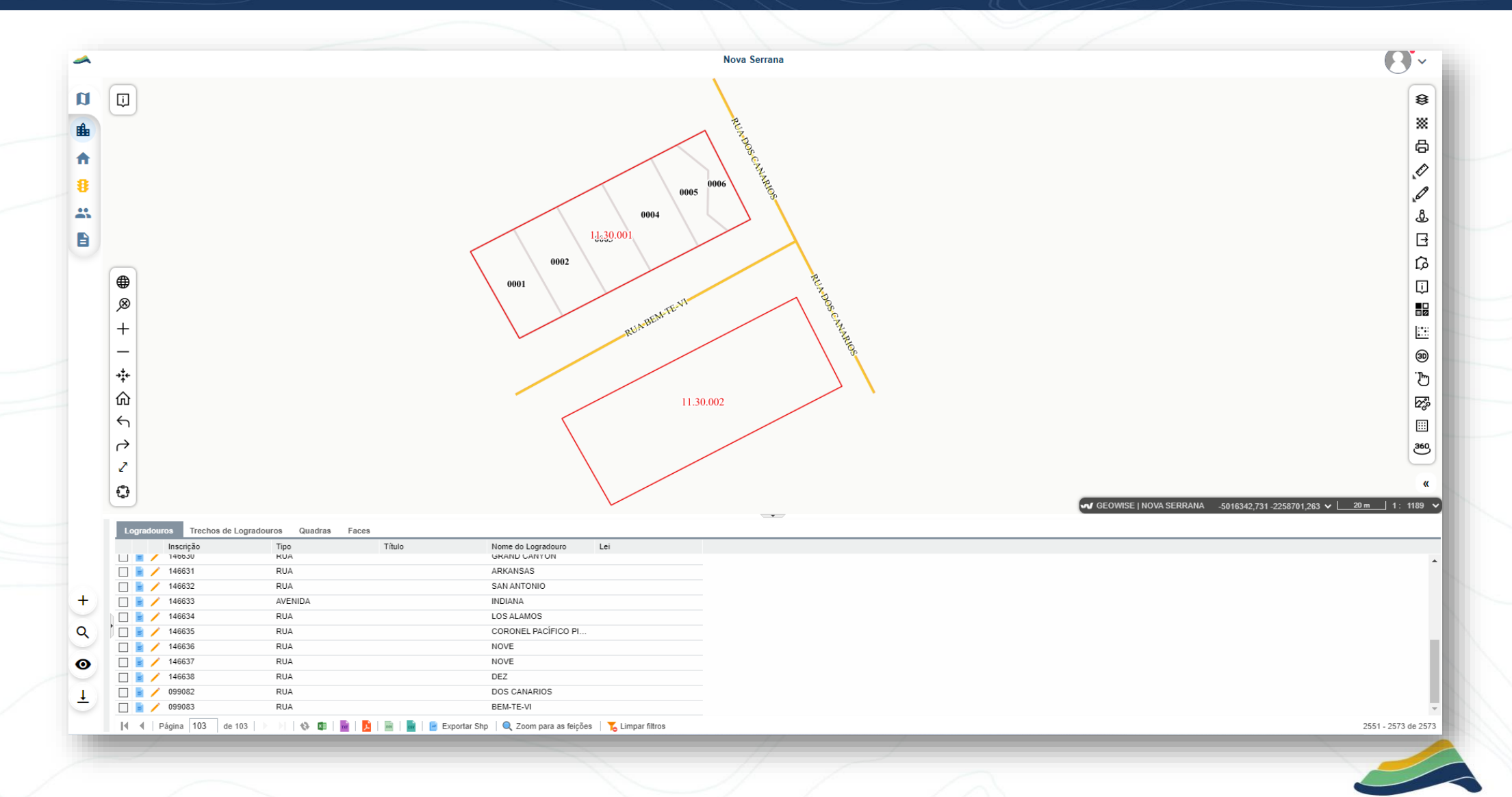

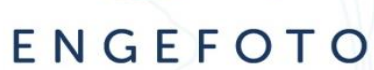

#### Desmenbramento

#### **GEOWISE - Desmembramento**

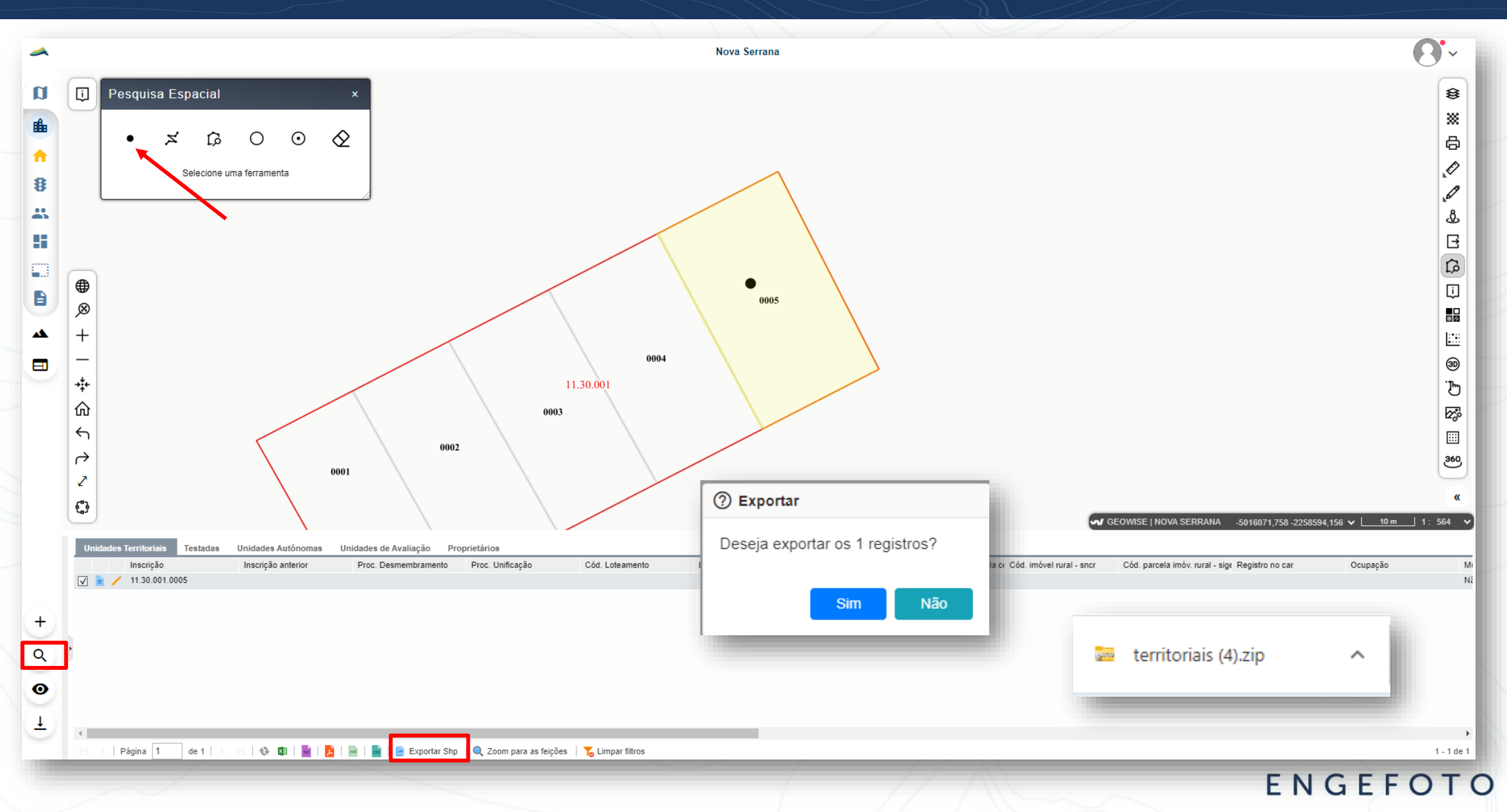

### QGIS – Lote dividido

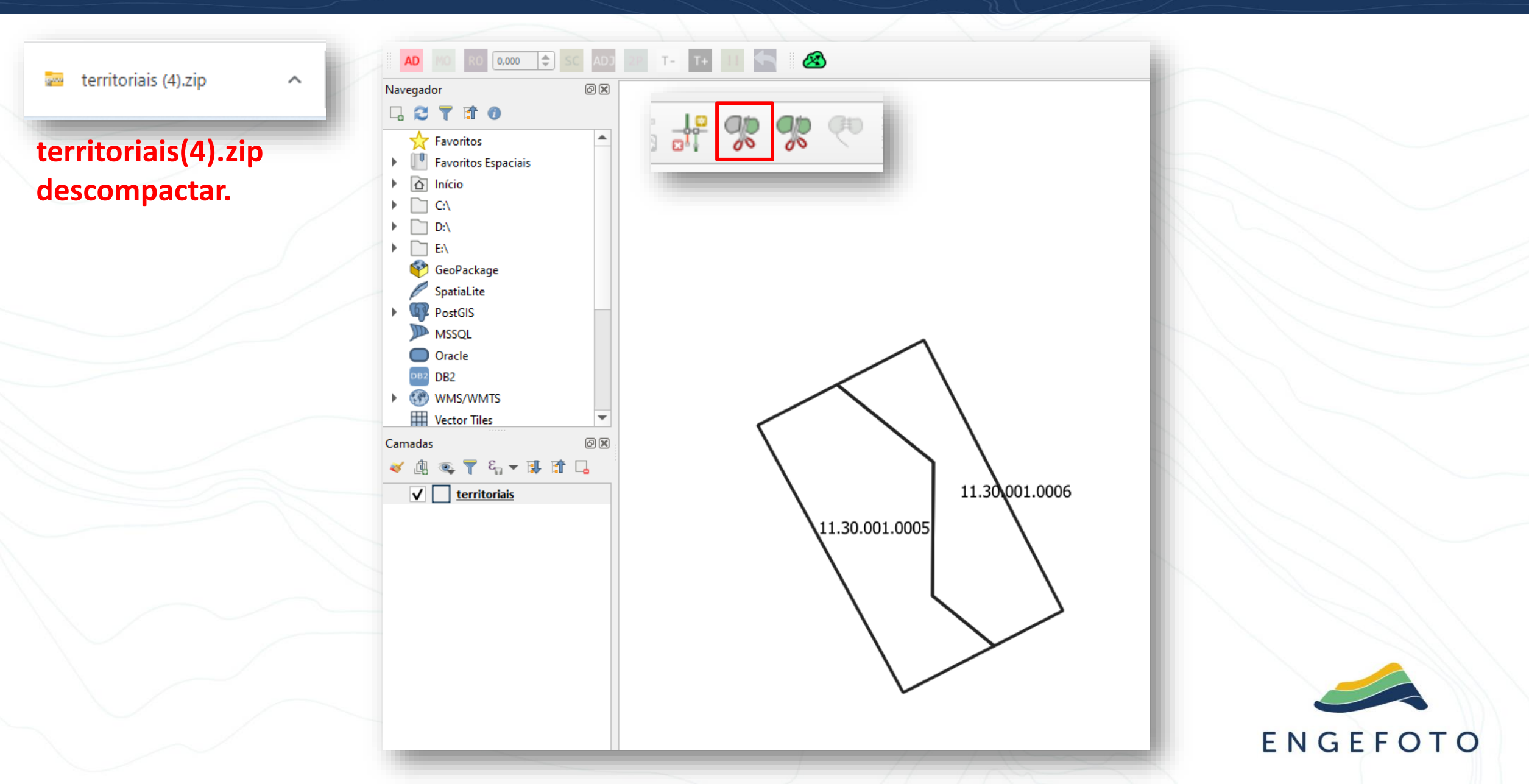

#### GEOWISE – Separar o lote 0005

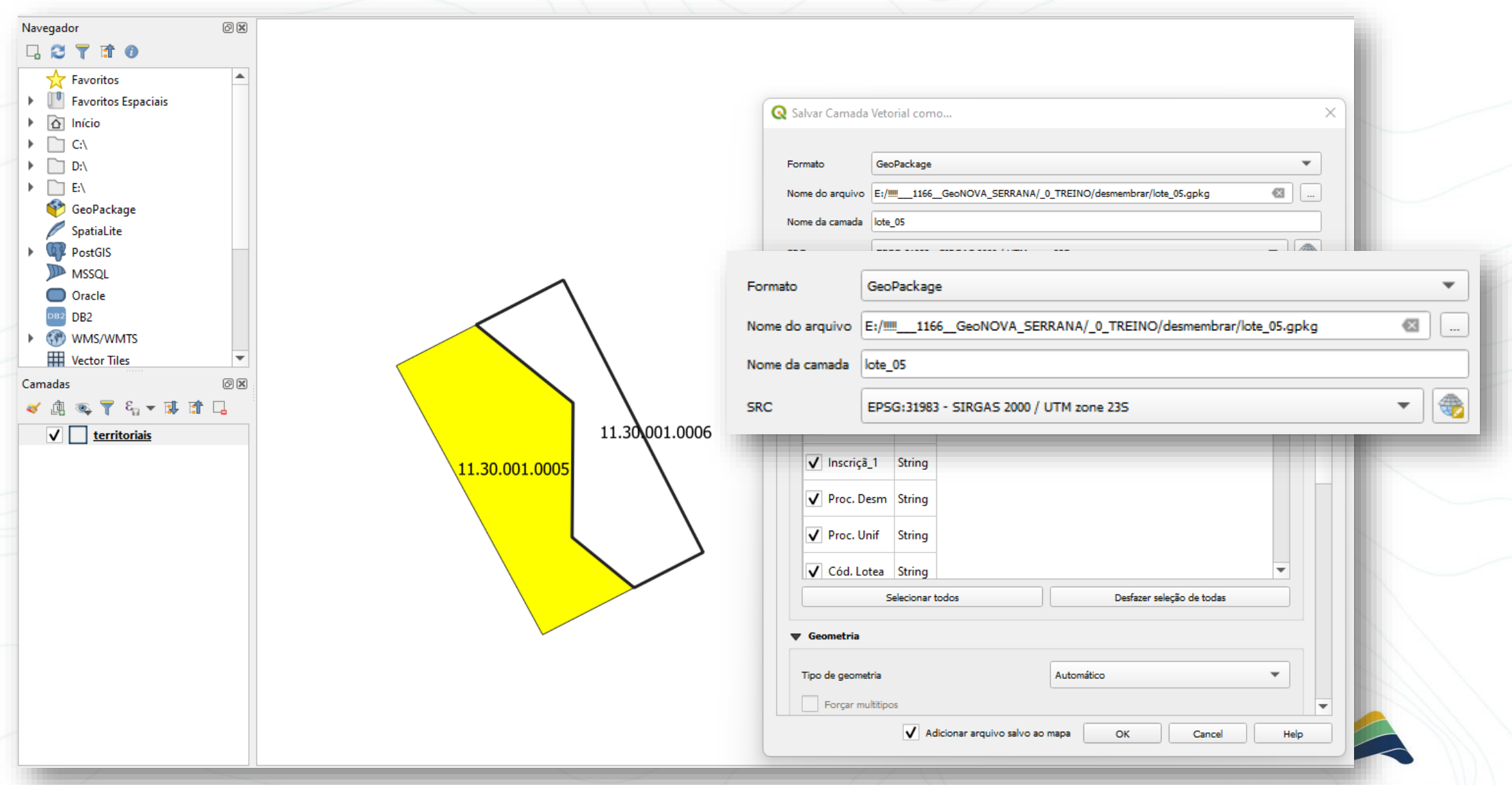

#### GEOWISE – Separar o lote 0006

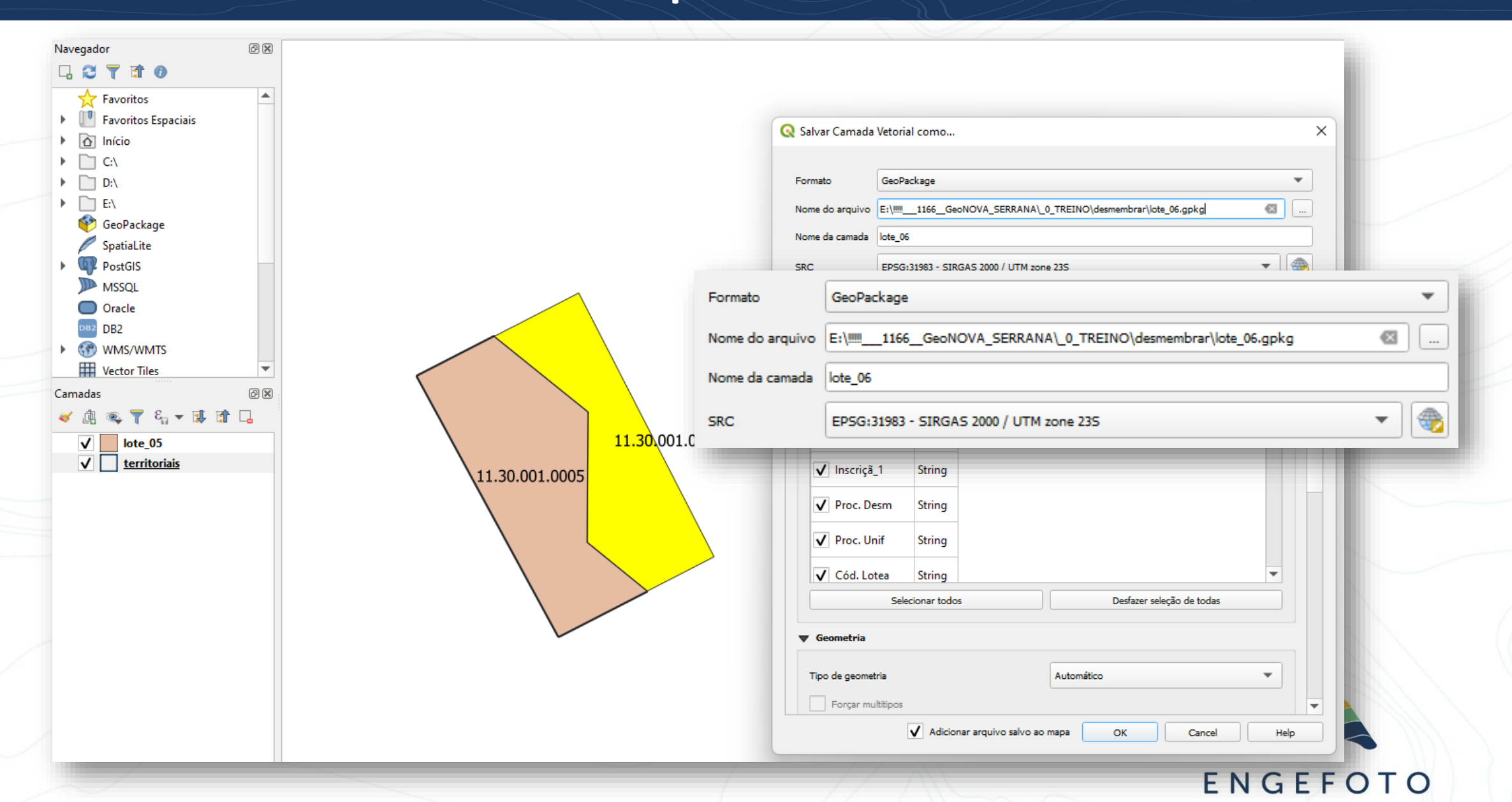

## GEOWISE – Novos lotes em arquivos diferentes

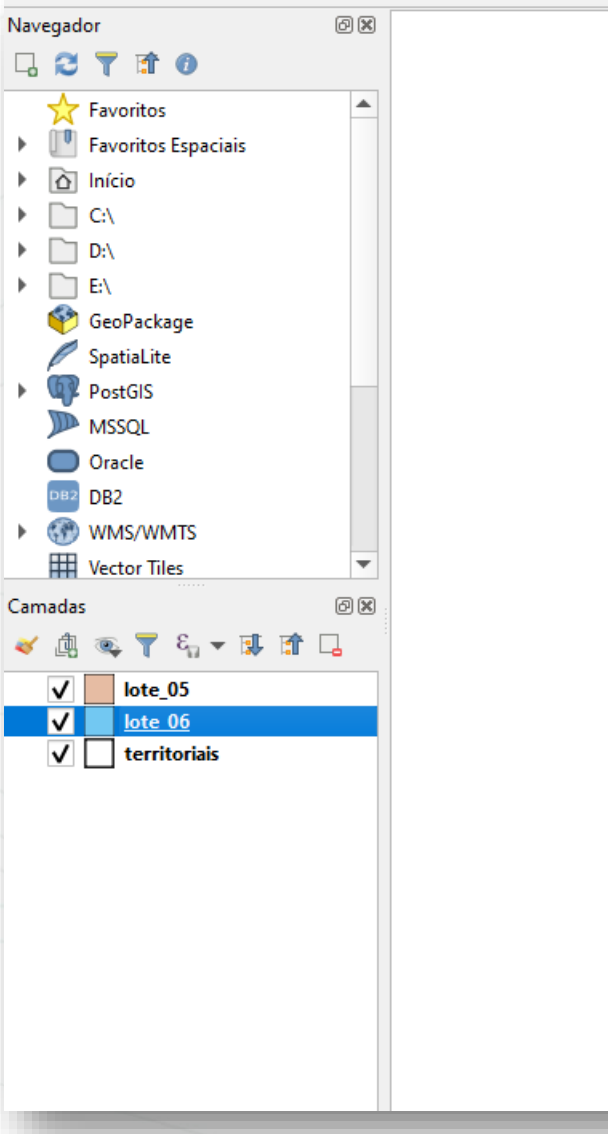

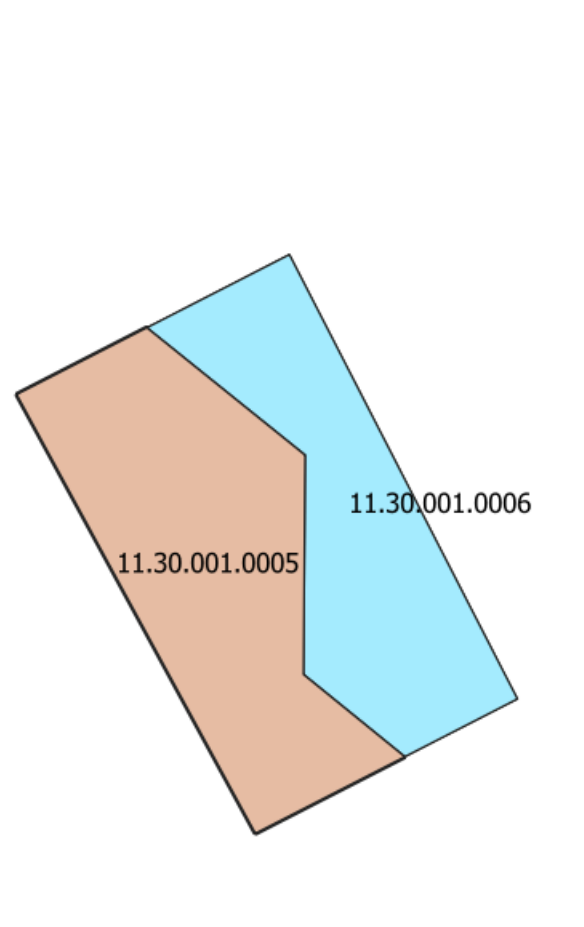

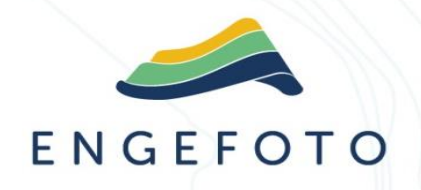

#### GEOWISE – Criar cadastro lote 0006

| U            | nida | ades  | Territo           | riais                                                                                 | Те                                                      | estadas                                            |
|--------------|------|-------|-------------------|---------------------------------------------------------------------------------------|---------------------------------------------------------|----------------------------------------------------|
|              |      |       | Inscr             | ição                                                                                  |                                                         |                                                    |
|              | =    | /     | 41.02             | 2.008.0                                                                               | 001                                                     |                                                    |
|              | -    | 1     | 41.02             | 2.008.0                                                                               | 002                                                     |                                                    |
|              | 5    | 1     | 11.30             | ).001.0                                                                               | 001                                                     |                                                    |
|              | 5    | 1     | 11.30             | ).001.0                                                                               | 002                                                     |                                                    |
|              | 5    | 1     | 11.30             | ).001.0                                                                               | 003                                                     |                                                    |
|              | E    | 1     | 11.30             | 0.001.0                                                                               | 004                                                     |                                                    |
|              |      |       |                   |                                                                                       |                                                         |                                                    |
| $\checkmark$ | B    | 1     | 11.30             | ).001.0                                                                               | 005                                                     |                                                    |
| $\checkmark$ |      | /     | 11.30             | ).001.0                                                                               | 005                                                     |                                                    |
|              |      | Un    | 11.30<br>idades 1 | ).001.0                                                                               | 005<br>nīs                                              | Testadas                                           |
|              | M    | Un    | 11.30<br>idades 1 | ).001.0<br>Ferritoria<br>Inscriçã                                                     | 005<br>iis<br>io                                        | Testadas                                           |
|              |      | Un    | 11.30<br>idades 1 | ).001.0<br>Ferritoria<br>Inscriçã<br>41.02.0                                          | 005<br>iis<br>io<br>08.00                               | Testadas<br>001                                    |
|              |      |       | 11.30<br>idades 1 | 0.001.00<br>Ferritoria<br>Inscriçã<br>41.02.0<br>41.02.0                              | 005<br>iis<br>io<br>08.00                               | Testadas<br>001<br>002                             |
| ✓            |      |       | 11.30<br>idades 1 | 0.001.00<br>Ferritoria<br>Inscriçã<br>41.02.0<br>41.02.0                              | 005<br>iis<br>08.00<br>08.00                            | Testadas<br>001<br>002<br>001                      |
| ✓            |      | /<br> | 11.30<br>idades 1 | ).001.00<br>Ferritoria<br>Inscriçã<br>41.02.0<br>41.02.0                              | 005<br>io<br>08.00<br>08.00                             | Testadas<br>001<br>002<br>001<br>002               |
| ✓            |      |       | 11.30             | ).001.00<br>Ferritoria<br>Inscriçã<br>41.02.0<br>41.02.0<br>ial<br>11.30.0            | 005<br>iis<br>08.00<br>08.00<br>10<br>00.00             | Testadas<br>001<br>002<br>001<br>002<br>003        |
| ✓            |      |       | 11.30<br>idades 1 | ).001.00<br>Ferritoria<br>Inscriçã<br>41.02.0<br>41.02.0<br>ial<br>11.30.0<br>11.30.0 | 005<br>iis<br>08.00<br>08.00<br>00.00<br>00.00<br>01.00 | Testadas<br>001<br>002<br>001<br>002<br>003<br>004 |

Θ

| erritorial            |   |   |
|-----------------------|---|---|
|                       |   |   |
| Quadra                |   |   |
| 11.30.001 x 👻         |   |   |
| Número                |   | U |
| 0006                  |   |   |
| Proc. Desmembramento  |   |   |
|                       |   |   |
| Proc. Unificação      |   |   |
|                       |   |   |
| Cód. Loteamento       |   |   |
|                       | 1 |   |
| Loteamento Quadra     | - |   |
|                       |   |   |
| Lote                  |   |   |
|                       | 1 |   |
| Parcela composta      |   |   |
| Selecione             |   |   |
| Parcela certificada   |   |   |
| Selecione             |   |   |
| * Campos Obrigatórios |   |   |

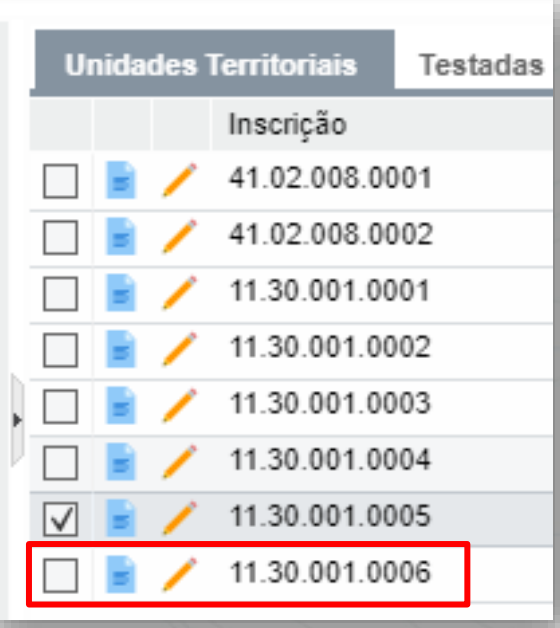

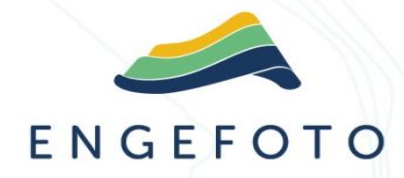

#### GEOWISE – Importar nova geometria do 0005

| ditar Territorial - 11.30.001.0005                                                                                               | Importar Geometria                                                                                                    |
|----------------------------------------------------------------------------------------------------|----------------------------------------------------------------------------------------------------|
| adastrar ▼ Documentos Enviar para coleta Excluir Registro Selecionado  Territorial - 11.30.001.0005 ✓ Inscrição anterior  Quadra | Selecione a Referência Geográfica do Arquivo EPSG:31983 - SIRGAS 2000 - UTM 23S x - Arquivo C:\fakepath\lote_05.gpkg Pesquisar |
| 11.30.001<br>Número<br>0005                                                                                                    |                                                                                                    |
| Proc. Desmembramento Proc. Unificação                                                                                            |                                                                                                    |
| Cod. Loteamento Loteamento Quadra Lotea Lote                                                                                     | 2 0004<br>11.30.001<br>0003                                                                                                    |
| Parcela composta Selecione * Campos Obrigatórios                                                                                 | 0002                                                                                                    |

#### GEOWISE – Geometria importada

#### Editar Territorial - 11.30.001.0005

#### Cadastrar 👻 Documentos Enviar para coleta Excluir Registro Selecionado

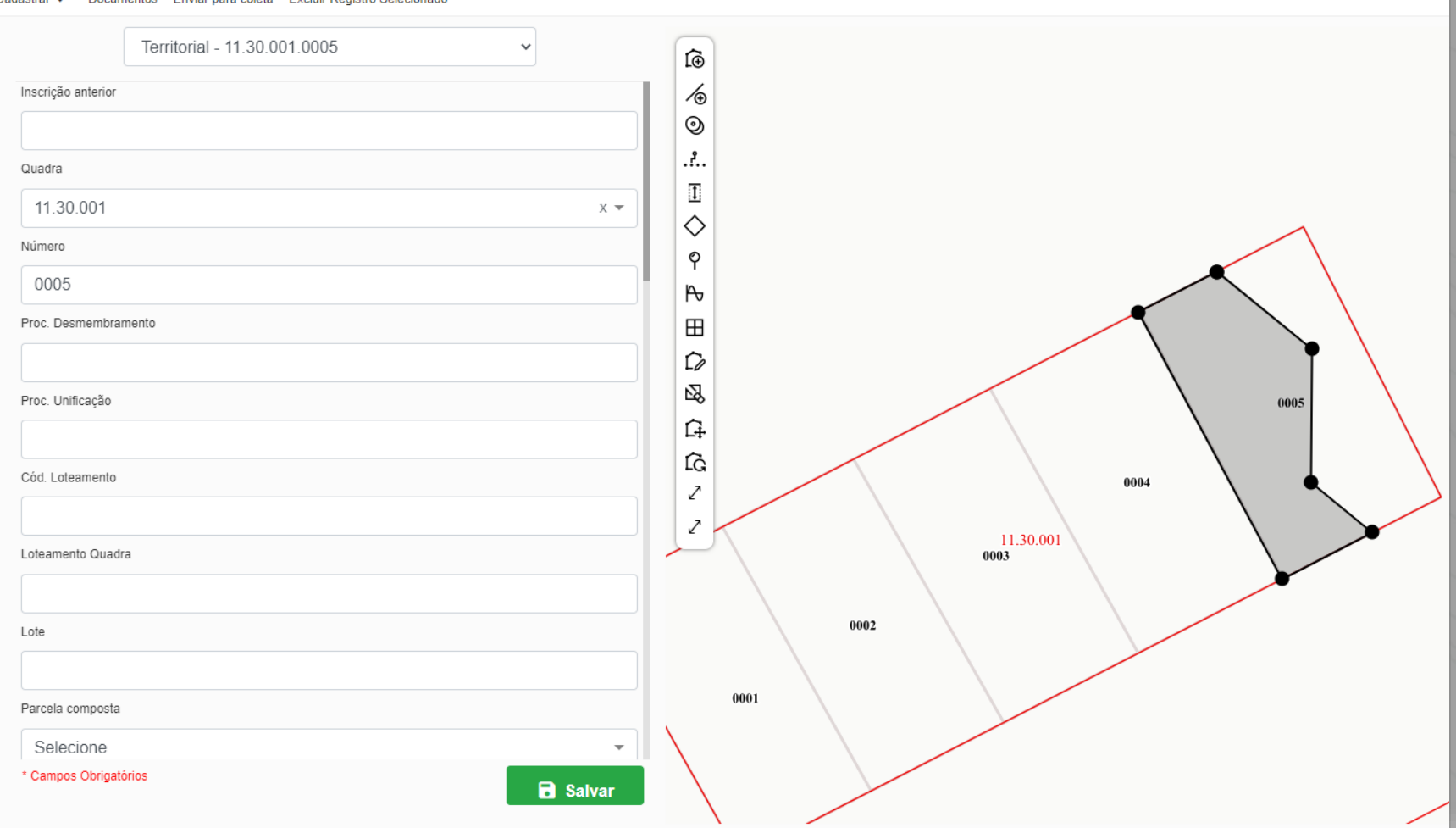

### GEOWISE – Importar geometria lote do 0006

| ditar Territorial - 11.30.001.0006                                   | Importar Geometria                           |
|----------------------------------------------------------------------|----------------------------------------------|
| dastrar - Documentos Enviar para coleta Excluir Registro Selecionado |                                              |
| Territorial - 11.30.001.0006                                         | Selecione a Referência Geográfica do Arquivo |
| Inscrição anterior                                                   | EPSG:31983 - SIRGAS 2000 - UTM 23S x 🗸       |
|                                                                      | Arquivo                                      |
| Quadra                                                               | C:\fakepath\lote_06.gpkg Pesquisar           |
|                                                                      |                                              |
| 11.30.001                                                            | X                                            |
| Número                                                               | B Enviar                                     |
| 0006                                                                 |                                              |
| Proc. Desmembramento                                                 |                                              |
|                                                                      |                                              |
| Proc. Unificação                                                     |                                              |
|                                                                      |                                              |
| Cód. Loteamento                                                      |                                              |
|                                                                      |                                              |
| Loteamento Quadra                                                    |                                              |
|                                                                      |                                              |
| Lote                                                                 |                                              |
|                                                                      | Araŭjos                                      |
| Parcela composta                                                     |                                              |
| Selecione                                                            |                                              |
|                                                                      |                                              |

#### GEOWISE – Geometria importada

#### Editar Territorial - 11.30.001.0006

#### Cadastrar - Documentos Enviar para coleta Excluir Registro Selecionado

| Territorial - 11.30.001.0006 | ~             | <b>(i)</b> |
|------------------------------|---------------|------------|
| Inscrição anterior           |               | 10         |
|                              |               | $\odot$    |
| Quadra                       |               |            |
| 11.30.001                    | x •           |            |
| Número                       |               |            |
| 0006                         |               |            |
| Proc. Desmembramento         |               |            |
|                              |               |            |
| Dres Unificação              |               |            |
|                              |               | Ĝ          |
|                              |               | 1G 0005    |
| Cod. Loteamento              |               | 2          |
|                              |               | 0004       |
| Loteamento Quadra            |               | 11.30.001  |
|                              |               | 0003       |
| Lote                         |               |            |
|                              |               | 0002       |
| Parcela composta             |               |            |
| Selecione                    | -             | 0001       |
| * Campos Obrigatórios        | <b>Salvar</b> |            |
|                              |               |            |

#### GEOWISE – Lote desmembrado

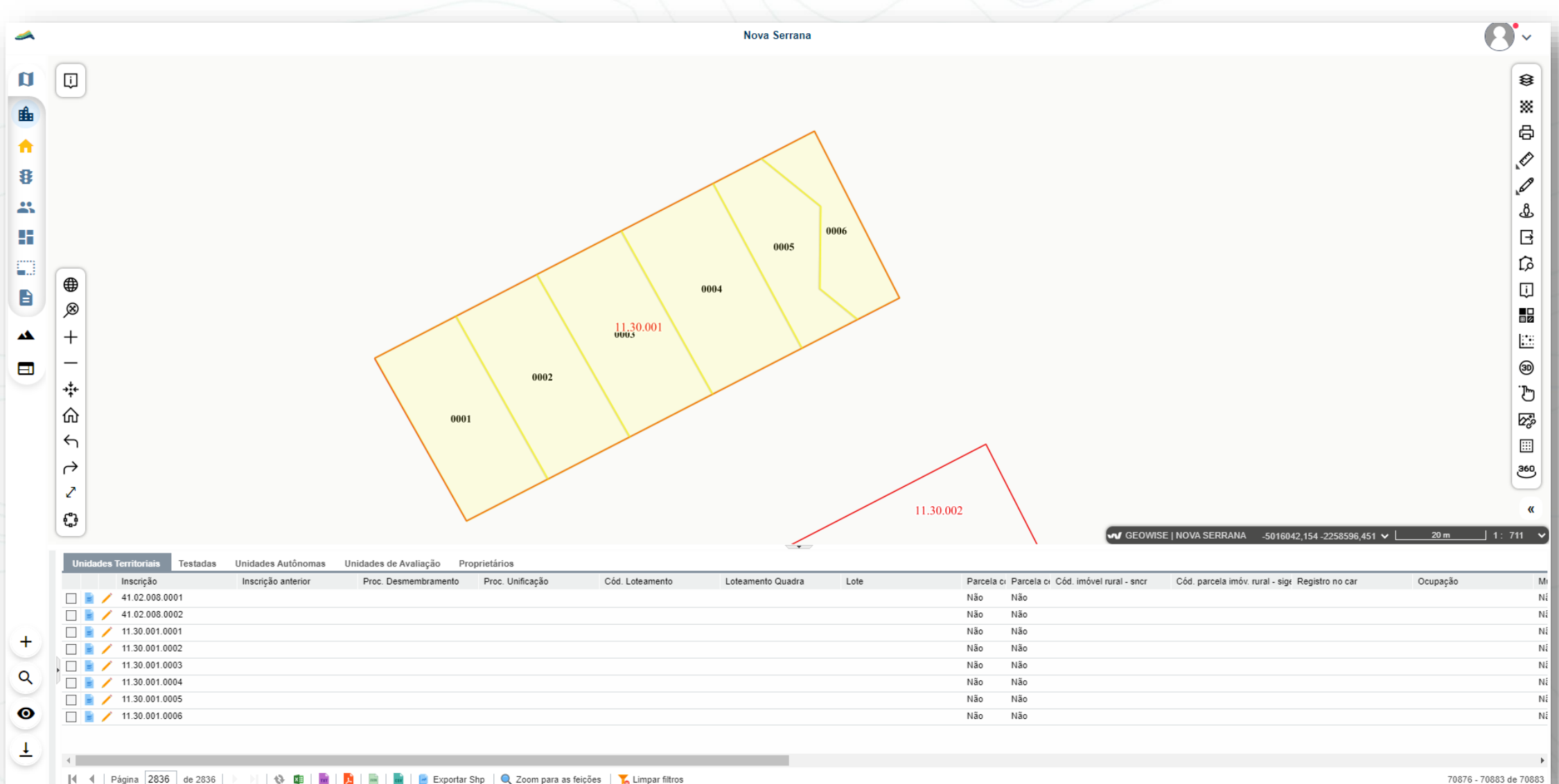

🚺 🖣 | Página | 2836 | de 2836 | 🕨 🗏 | 🚷 🗱 | 🔂 | 📴 | 📓 | 🔂 | 🖻 Cxportar Shp | 🍳 Zoom para as feições | 🏷 Limpar filtros

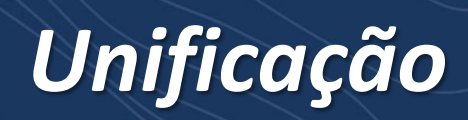

## GEOWISE – Mesclar arquivos

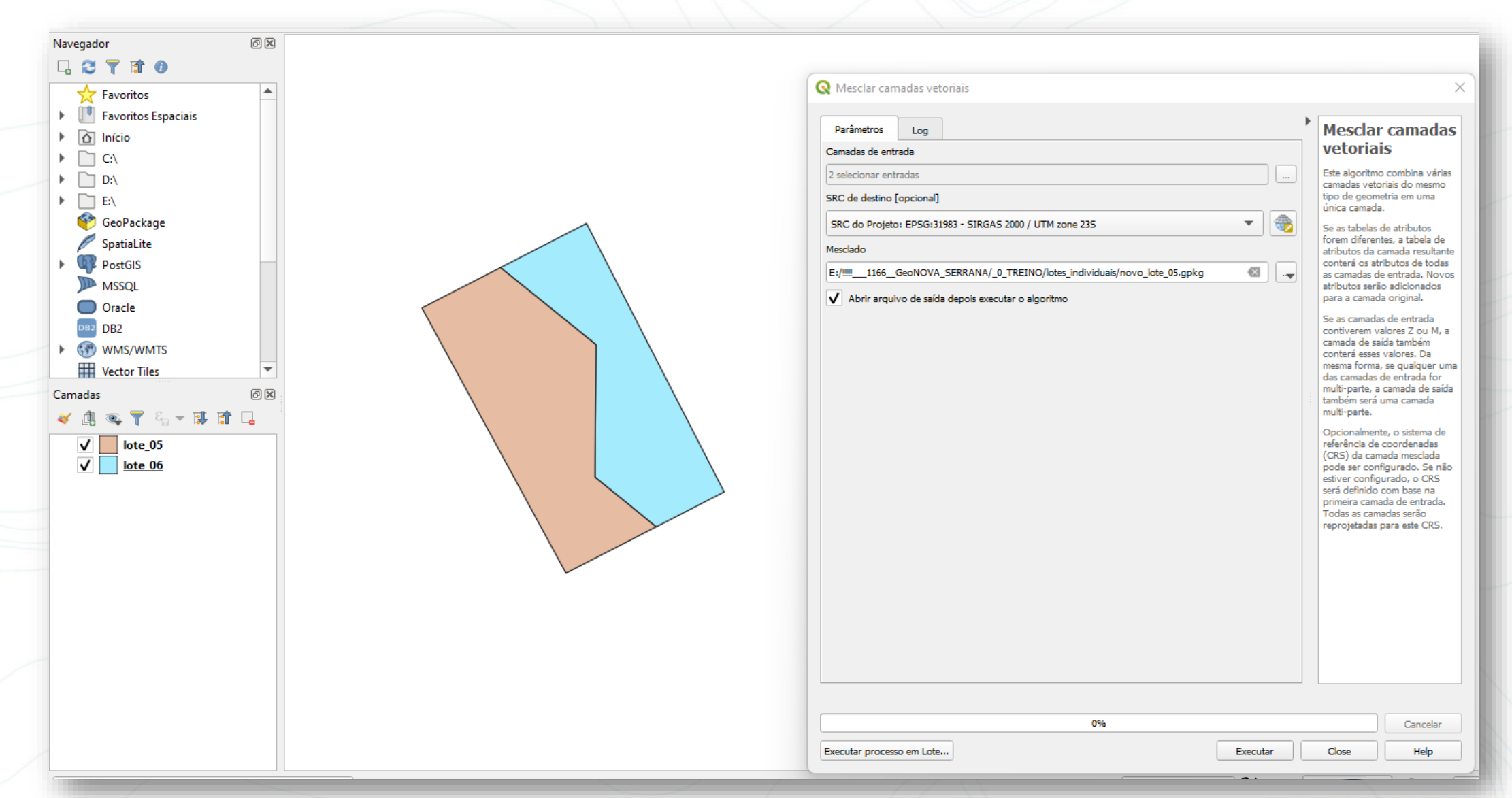

#### GEOWISE – Mesclar geometrias

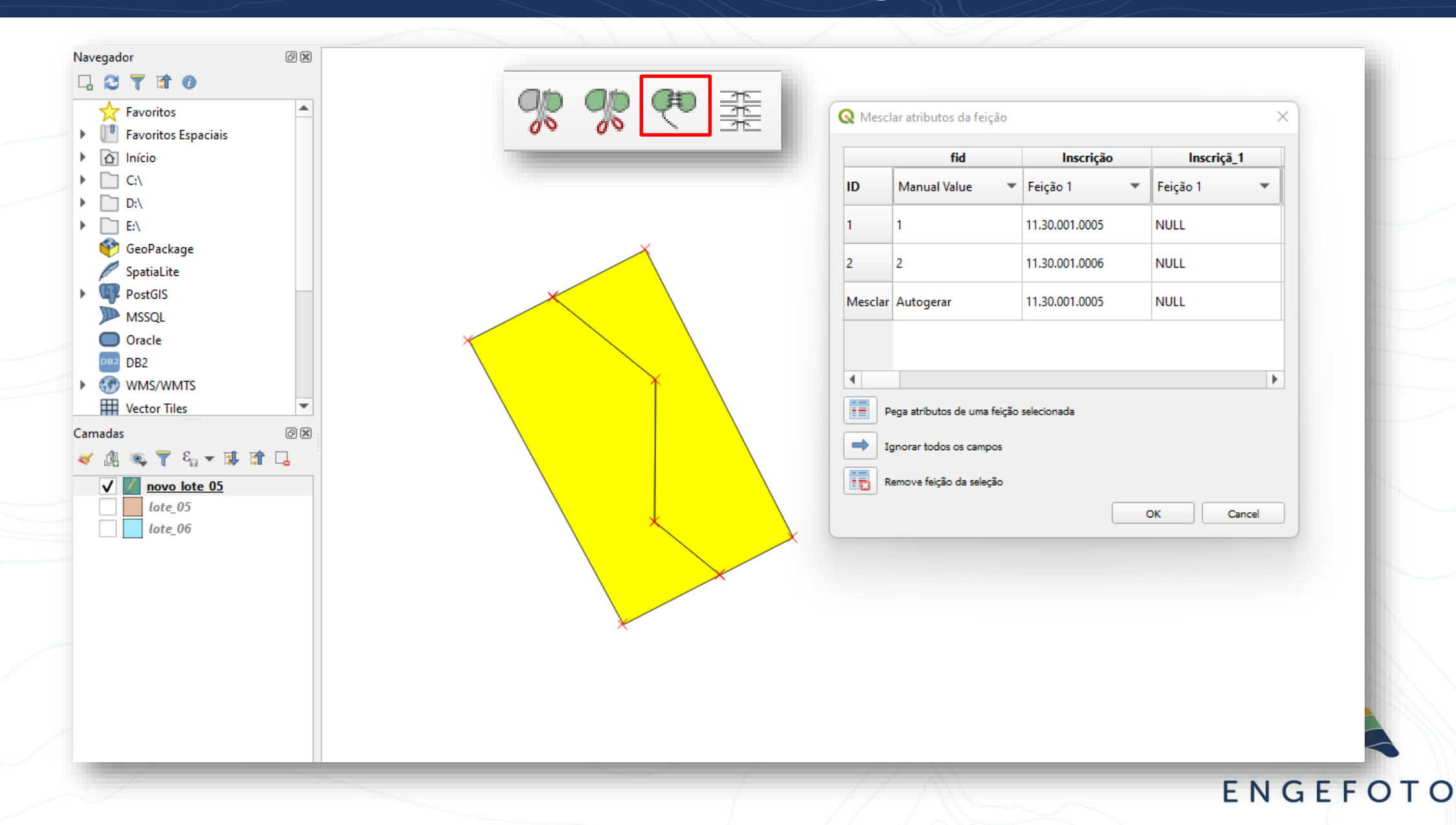

## GEOWISE – Polígono único (Vermelho)

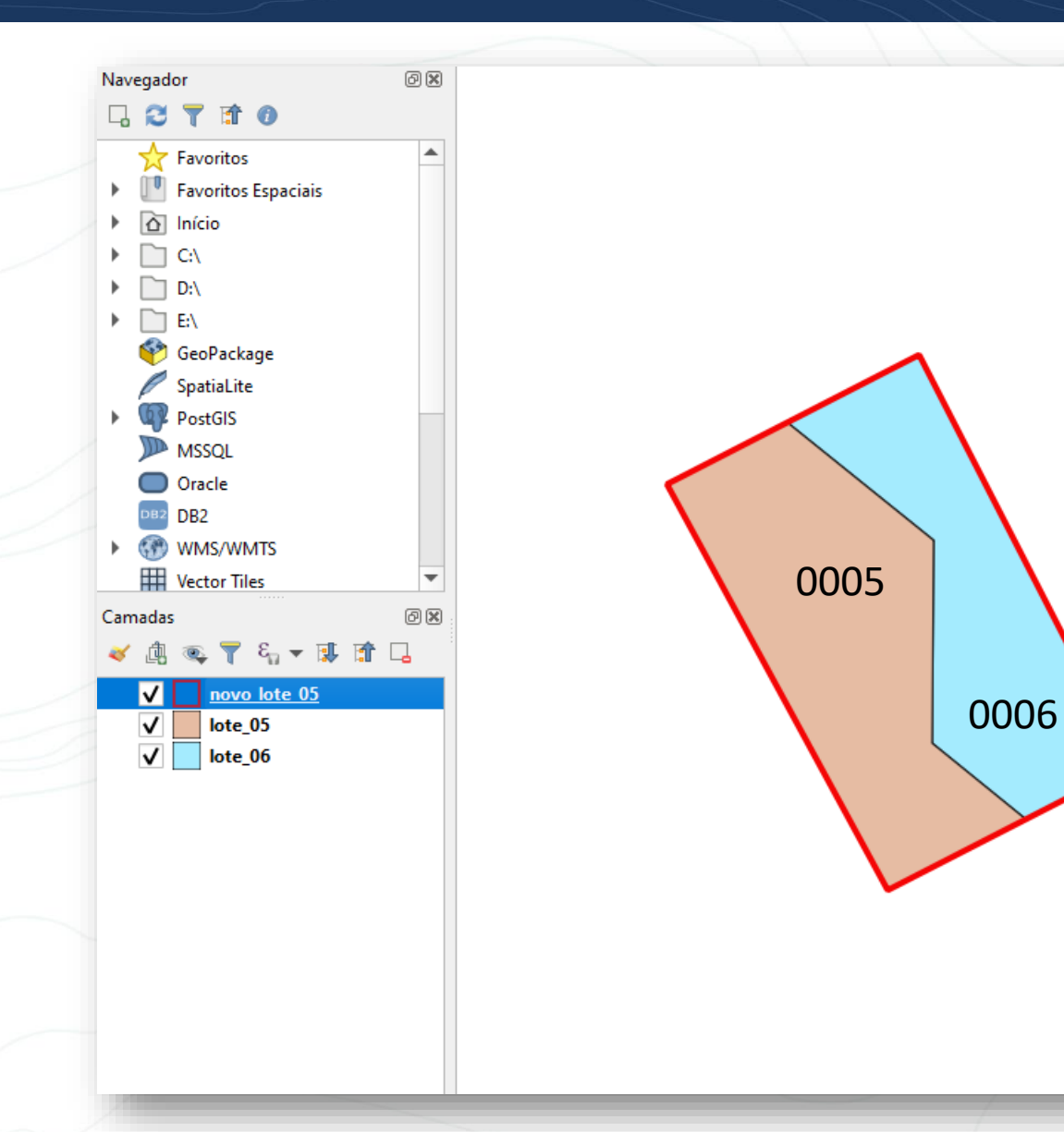

Lote novo (em vermelho) Seguir os passos para substituir a geometria (lote 0005) e eliminar a do lote (0006).

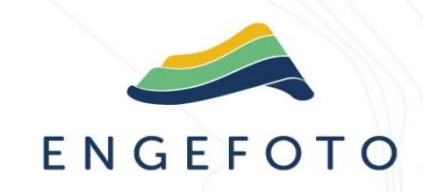

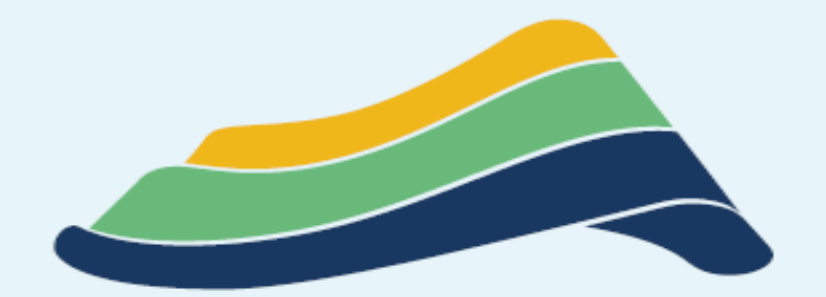

# ENGEFOTO

Onde tem desenvolvimento, tem Engefoto.

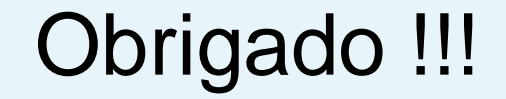